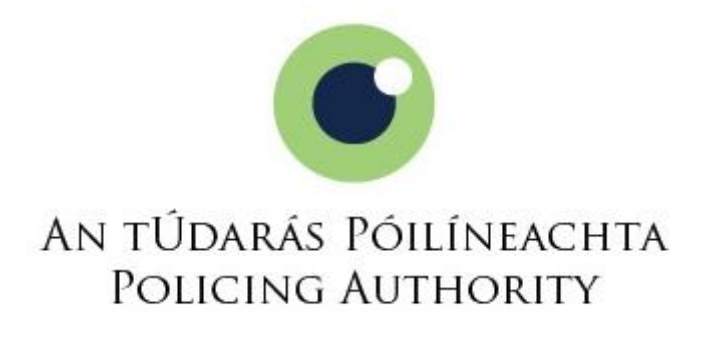

Selection Competition for Appointment to the Rank of Superintendent in the Garda Síochána

Video Assessment User Guide for Candidates

May 2018

# Contents

| 1.  | Introduction                                                   | . 1 |
|-----|----------------------------------------------------------------|-----|
| 2.  | Familiarising yourself with the Sonru video platform           | . 2 |
| 3.  | Recording your responses to the Assessment Questions           | . 3 |
| 4.  | Technical Requirements and Support                             | . 4 |
| 5.  | Confidentiality and Data Protection                            | . 5 |
| Арр | endix – Step by Step Instructions for using the Sonru platform | .6  |

## 1. Introduction

Shortlisting for the Policing Authority selection competition to the rank of Superintendent in the Garda Síochána in 2018 will be based on assessment of the material provided by candidates in:

- a) Section B of their application form; and
- b) Responses to questions during a video assessment exercise.

The purpose of this guide is to give candidates an introduction to the video platform that will be used for recording videos for part b) of this process. This will be conducted using an online platform provided by a company called Sonru on behalf of the Authority.

It is recommended that you take the time to carefully read this document which will explain the process. In addition, the Appendix to this document sets out the step by step process which you will be taken through on screen when you undertake the assessment on the video platform.

Applicants who meet the eligibility requirements for the competition will receive an invitation by email on Friday 25 May 2018 from a Sonru email address to participate in this stage of the process. This will give them access to the platform to record their responses on video to the questions which will be reviewed by the Selection Panel. The email will contain a link to the platform and applicants will be provided with details on how to log into the system.

The deadline for recording of videos is **23.59 on Monday 4 June 2018**. Access to the Sonru online platform will not be available after this time.

Candidates may use a Personal Computer or laptop (with a webcam) or a tablet to record their video. Please note that it is also possible to access the platform on an Apple or Android smartphone via an app (but not a Windows phone). However, it is important that candidates ensure that <u>all calls are diverted to voicemail before commencing the recording.</u> The platform provider, Sonru, will provide technical support on a 24/7 basis in the event of any technical difficulties arising. This support can be accessed via the online platform.

The Policing Authority Appointments Unit will be happy to answer any questions regarding the process and may be contacted at <u>superintendent@policingauthority.ie</u> or 01 8589058.

Applicants should ensure that they have access to the equipment and internet facilities required. The technical specifications required are set out in Section 5 of this document.

## 2. Familiarising yourself with the Sonru video platform

It is understandable that candidates may feel nervous or uncomfortable speaking directly to camera. You will have ample opportunity to practice in order to familiarise yourself with the process. It is also important to review your practice video to ensure that you are clearly visible and that you can be clearly heard. The assessment questions do not need to be recorded the first time you log on – you can record and review answers to the practice questions as many as times as you wish.

When you log in to the Sonru platform, you will be shown a short video with practical tips for your video recording. It is important to find a quiet location to record your video, for instance in a quiet room where you will not be disturbed, which has good light and a neutral background.

As well as providing support through live chat and email on the online platform, Sonru's website provides information and support to candidates under the following headings:

- Your Sonru Select Interview This is a guide to your video assessment what it is and how it works
- Your Sonru Live Interview you may disregard this as it is not a feature of the Policing Authority competition process.
- *Troubleshooting* on technical issues
- *iOS / Android* if using an app
- Frequently Asked Questions
- Microphone and Webcam

To view the Sonru support page click here.

## Please Note:

Candidates should be aware that certain information which appears on the Sonru website is not relevant to this competition. For instance, you may disregard the section entitled *Your Sonru Live Interview* and references to not seeing questions in advance as these are not a feature of the Policing Authority competition.

Candidates should refer in the first instance to information provided in this Video Assessment User Guide or in the Candidate Information Booklet for this competition. In addition, you may call the Appointments Unit of the Policing Authority during office hours for clarification on any issue.

The Sonru platform will test your device in advance of taking the assessment to ensure that you have the required technical facilities.

## 3. Recording your responses to the Assessment Questions

The Authority has decided to provide the assessment questions in advance to allow you time to reflect and consider your responses and the examples you will provide.

Remember that your responses will be assessed by the Selection Board against the shortlisting criteria that will be agreed by the Selection Board with regard to the following competencies:

- Breadth of Experience and Appreciation of the policing role; and
- Managing Operations and Delivering Results.

The questions which you will be requested to record your responses and the time available to answer each question are set out in Table 1 below:

|                 |                   | Table 1 – Assessment Questions                                                                                                    |
|-----------------|-------------------|----------------------------------------------------------------------------------------------------|
| Question<br>No. | Time to<br>Answer | Question                                                                                                    |
| 1               | 3 mins            | The Selection Board has reviewed your application and experience. In that context, please identify for them the particular policing experience that, in your view, demonstrates your readiness for the role of Superintendent.                                                    |
| 2               | 3 mins            | Managing operations and delivering results is a key competency for the<br>Superintendent role. Please provide an example of your experience of<br>management, supervision and ensuring accountability and high performance<br>that best illustrates your competency in this area. |
| 3               | 3 mins            | The Garda Síochána is very mindful of its role in the community. In this context please provide an example of where you engaged with external stakeholders and what the outcome was.                                                                                              |
| 4               | 2 mins            | You now have 2 minutes to add any further comments you may have.                                                                                                    |

Please note that the purpose of recording responses to the assessment questions on video is to allow you a chance to speak about your experience and skills and to demonstrate how these equip you for the role of Superintendent in the Garda Síochána. As at interview, the Selection Board will make allowances for nerves and will not penalise candidates who appear uncomfortable in front of a camera. Their focus will be on evaluating the evidence that candidates provide against the competencies which are being assessed during the shortlisting stage of the process.

It is important to note that you will get only one opportunity to record your responses to the assessment questions. Once commenced, you will not be able to pause or stop the recording, or go back and re-record responses. It is also important to bear in mind that the Selection Board will not see your practice questions.

Please see the step by step instruction manual at the Appendix to this guide for further details and refer to screen instructions on the platform.

## 4. Technical Requirements and Support

The Sonru platform is an application that is compatible with all modern web browsers including Safari, Google Chrome, Firefox and Internet Explorer 11+. It is necessary to have a webcam on a PC or Laptop to use the system. Alternatively, the application can be downloaded to a tablet with an inbuilt camera or smartphone. If undertaking this assessment on smartphone, calls should be diverted.

Candidates should ensure their PC / laptop or mobile device complies with the following:

- <u>Browser</u>: A minimum of Flash Player 11+ (but preferably later) version should be preinstalled with the computer administrator's permission. The access to webcam and microphone through flash should be allowed.
- Mobile <u>device</u>: Sonru offers the option of video interviews via the Sonru Record App via Android and iOS.

## Browser Support:

The Sonru Candidate Portal supports the following browsers:

- Google Chrome (latest release version)
- Firefox (latest release version)
- Internet Explorer 11+
- Opera (latest release version)
- Safari for OS X (latest release version)
- Microsoft Edge

## Flash Player

Flash Player version 11+ (but preferably later) must be installed, and the access to webcam and microphone through flash should be allowed through the browser.

## **Required Internet Connection**

In areas with low broadband coverage it is recommended to use a mobile device using the Sonru Record App. This allows recording of responses with connection speeds at 3G speeds as the interview is saved to the device and then uploaded. If you are completing on a browser you will need a minimum speed of 140 kbps upload speed.

## Test Equipment in advance

In advance of recording your responses, please ensure that you:

- Fully charge your laptop or mobile device.
- Put your laptop or device on 'Do not Disturb', blocking all incoming notifications and if you are using a mobile phone, please ensure that all calls are diverted to voicemail.
- Before you begin the interview, there will be a check carried out on your device and the answers you provide to the sample questions will be played back to you.

## Further Information

Sonru's Support feature has further details on technical recommendations.

https://sonru.zendesk.com/hc/en-gb/articles/201883031-Technical-Recommendations

If you have any queries regarding the above text please contact Sonru support and they will be happy to assist - <u>support@sonru.com</u>.

Sonru provide detailed information in relation to all technical specifications and these details will be available to candidates when they log in to the Sonru application.

## 5. Confidentiality and Data Protection

All data will be processed in accordance with the General Data Protection Regulation (GDPR) and relevant Data Protection law. Where the services of a third party are used and there is a requirement to provide them with information all necessary precautions will be taken to ensure the security of your data in accordance with these requirements. Further information is contained within the Policing Authority's Candidate Privacy Notice.

Sonru's privacy policy can be viewed here: <u>https://www.sonru.com/legal/privacy\_policy/</u>

# Appendix

# Step by Step Instructions for using the Sonru platform

This guide uses screenshots taken from a test video assessment completed on a laptop. Please note that if you are using the app on a tablet or smartphone, the process is very similar but the display may look different. However, the on-screen instructions you will receive when using the mobile app are comprehensive and will guide you through the process. Information regarding disconnection is set out at the bottom of this guide.

## Step 1

You will receive an email invitation from Sonru with a link and log-on instructions.

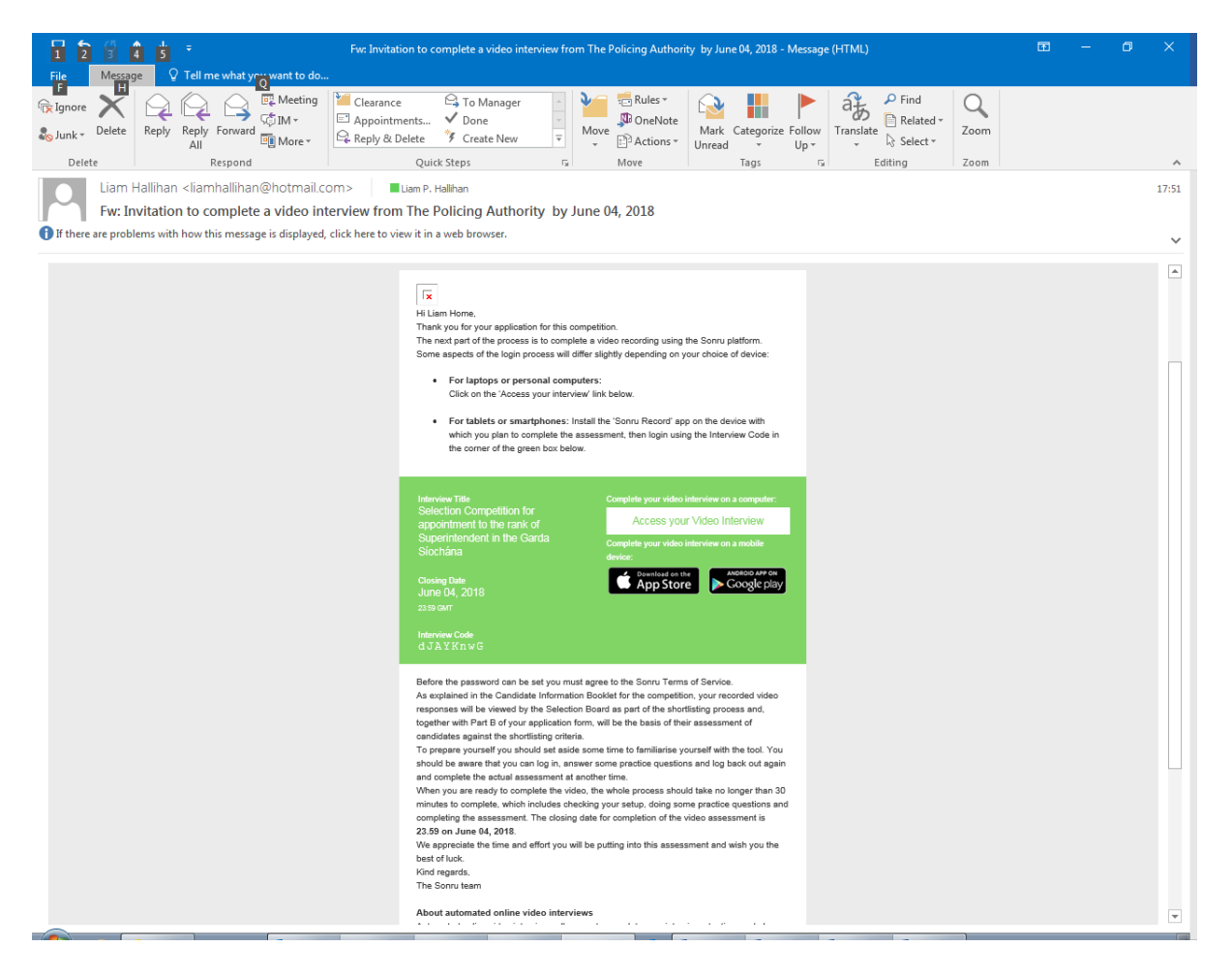

You will also receive a further email (see example below) advising you that you have received an invitation and providing you with information regarding the Sonru support facilities.

Hi Liam,

You have been invited to complete an online video interview for The Policing Authority. The full invitation with your login details have already been sent to you in a separate email.

Feel free to get in touch if you need any assistance or have any questions about the process.

Additional Information to help you along: Candidate Information Sheet to help you get started with your video interview <u>here</u> Keep up to date with the latest tips in completing video interviews <u>here</u> Technical Support <u>here</u>

Kind Regards, Sonru Support Team Sonru.com

https://support.sonru.com

If you are using a laptop, clicking on the 'Access your video interview' button at Step 1 will bring you to this page where you will choose a password for your Sonru login. At least one number, one capital letter and a symbol is required: e.g. 'Interview1#'. You will be asked to tick the box to confirm that you agree to the Terms of Service, which can be accessed at this link: <a href="https://www.sonru.com/legal/terms\_of\_service/">https://www.sonru.com/legal/terms\_of\_service/</a>

Once you have created your password and agreed to the Terms of Service, click 'Create Your Account' to progress.

| ~                                                |                                         |                    |                 |                  |       |
|--------------------------------------------------|-----------------------------------------|--------------------|-----------------|------------------|-------|
| Attps://candidates.sonru.com/aoifedemo3/register | 🔎 👻 🖨 🖒 🔯 2. DRAFT Candid               | O Mark Nother on S | O Sonru Support | O Sonru Candid × | 6 🖈 😳 |
|                                                  |                                         |                    |                 |                  |       |
|                                                  |                                         |                    |                 |                  |       |
|                                                  |                                         |                    |                 |                  |       |
|                                                  |                                         |                    |                 |                  |       |
|                                                  |                                         |                    |                 |                  |       |
|                                                  |                                         |                    |                 |                  |       |
|                                                  |                                         |                    |                 |                  |       |
|                                                  |                                         |                    |                 |                  |       |
|                                                  |                                         |                    |                 |                  |       |
|                                                  |                                         |                    |                 |                  |       |
|                                                  |                                         |                    |                 |                  |       |
|                                                  | AN TUDARAS POLISIEACHTA                 |                    |                 |                  |       |
|                                                  | POLICING AUTHORITY                      |                    |                 |                  |       |
|                                                  | Video Interviews                        |                    |                 |                  |       |
|                                                  |                                         |                    |                 |                  |       |
|                                                  | New Password:                           |                    |                 |                  |       |
|                                                  |                                         | 17                 |                 |                  |       |
|                                                  |                                         |                    |                 |                  |       |
|                                                  | Passwords must be at least 8 characters |                    |                 |                  |       |
|                                                  | Confirm New Password:                   |                    |                 |                  |       |
|                                                  |                                         |                    |                 |                  |       |
|                                                  |                                         |                    |                 |                  |       |
|                                                  | Lagree to the Terms of Service          |                    |                 |                  |       |
|                                                  |                                         |                    |                 |                  |       |
|                                                  |                                         |                    |                 |                  |       |
|                                                  | Create Your Account                     |                    |                 |                  |       |
|                                                  |                                         |                    |                 |                  |       |
|                                                  | Need help? Contact Support              |                    |                 |                  |       |
|                                                  |                                         |                    |                 |                  |       |
|                                                  |                                         |                    |                 |                  |       |
|                                                  |                                         |                    |                 |                  |       |
|                                                  |                                         |                    |                 |                  |       |
|                                                  |                                         |                    |                 |                  |       |
|                                                  |                                         |                    |                 |                  |       |
|                                                  |                                         |                    |                 |                  |       |
|                                                  |                                         |                    |                 |                  |       |
|                                                  |                                         |                    |                 |                  |       |
|                                                  |                                         |                    |                 |                  |       |

You will be invited to watch a three minute candidate tutorial video. This is a standard video which will give an overview of the video assessment process. Once you have watched the video, click 'Continue' to progress.

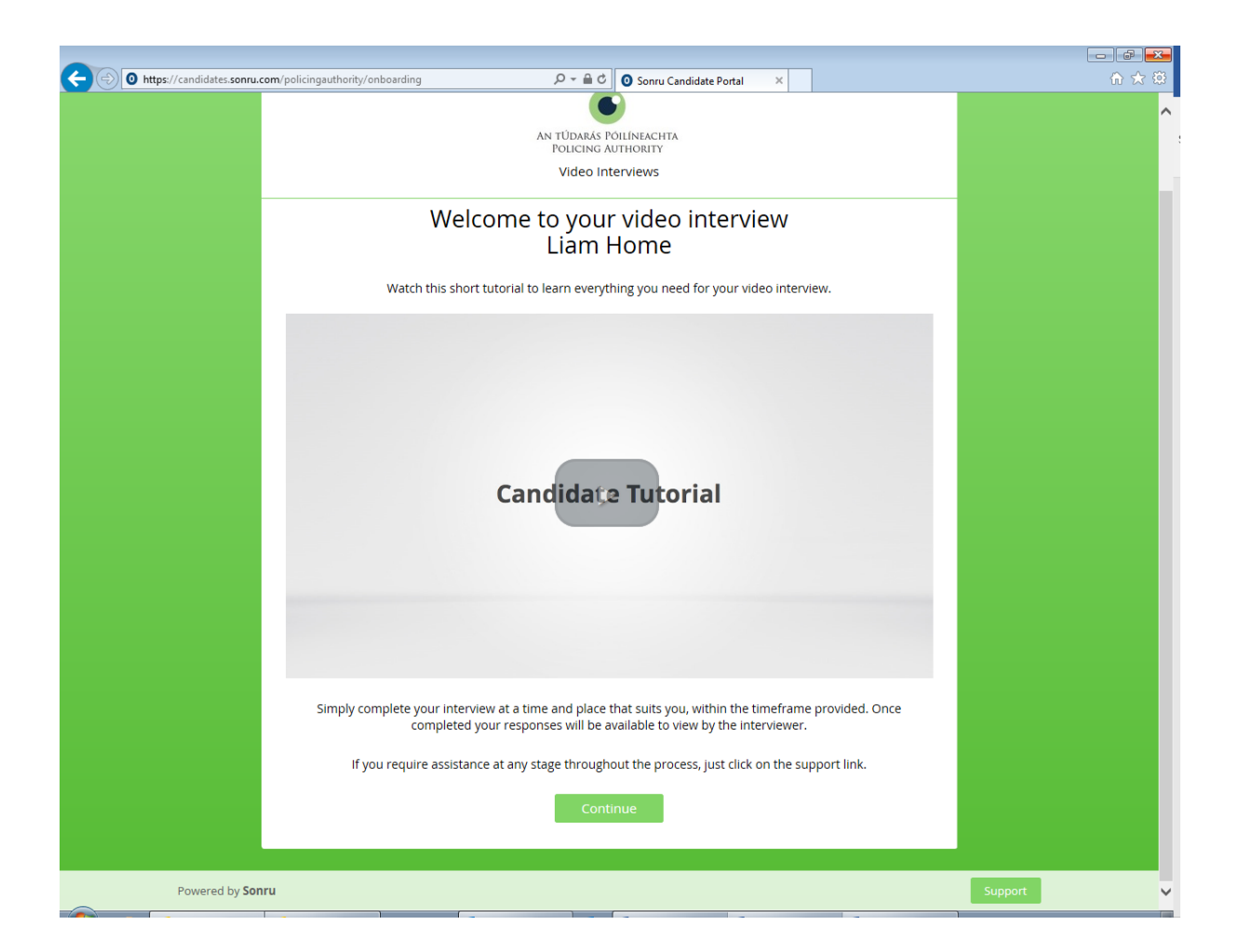

This page provides further details regarding the competition, and you will be invited to watch a video which will provide you with some hints and tips regarding the functional aspects of the recording process. Click 'Play' to watch the video.

The timeline in the top left of your screen will show you which stage of the process you are at, e.g. Details - Practice – Interview – Complete. By clicking the 'back' button you can move from Practice stage to the Details stage. Please note however that, once you enter the 'Interview' stage you cannot go back to the earlier sections.

Once you have read all of the information on this page, click on the 'Get Started' button in the top right hand corner of your screen. This will take you to the 'Practice' stage of your assessment.

| Details Practice Interview Complete                                                                                                    | Get Started                                      |
|----------------------------------------------------------------------------------------------------|--------------------------------------------------|
| AN TÜDARAS POUINACHTA<br>POUISING AUTHORITY                                                                                                    | Video Interviews                                 |
| Selection Competition for appointment to the rank of Super                                                                                                    | intendent in the Garda Síochána                  |
| BRIGHTROOM                                                                                                    |                                                  |
| About this Interview                                                                                                    | Closing Date                                     |
| The assessment questions have provided in advance to allow you time to reflect<br>and consider your responses and the examples you will provide.                                                                                                    | June 4, 2018<br>23:59 GMT                        |
| Remember that your responses will be assessed by the Selection Board against<br>the shortlisting criteria that will be agreed by the Selection Board with regard to<br>the following competencies:                                                                                                    | Number of Questions<br>4                         |
| Breadth of Experience and Appreciation of the policing role; and     Managing Operations and delivering Results.                                                                                                    | Time to Answer<br>14 minutes (approx.)           |
| You will be answering three questions which are directly relevant to these criteria.<br>The fourth question will ask you if you have anything to add in support of your<br>application. Your response to Q.4 should be relevant to the criteria. Only those<br>comments relevant to the criteria can be considered by the selection board.                                                                                                    |                                                  |
| About The Policing Authority                                                                                                    |                                                  |
| The Policing Authority was established as an independent body to oversee the<br>performance of the Garda Siochána in relation to policing services in Ireland.<br>Its key objective is to promote trust and confidence in policing and to help<br>the set of the set of the se | Company Name<br>The Policing Authority           |
| shape policing services for Ireland in the future.                                                                                                    | Company Address<br>4th Floor, 90 King St. North, |
| The Authority was established by the enactment of the Garda Siochána<br>(Policing Authority and Miscellaneous Provisions) Act 2015. The Act as passed<br>by both Houses of the Oireachtas can be viewed here. A link to the Minister's                                                                                                    | Smithfield, Dublin 7, D07 N7CV,<br>Ireland       |
| Press Release on the passing of the legislation is available here.                                                                                                    | Email<br>Superintendent@policingauthority is     |
| The Act provides for an extensive range of functions for the Authority, some of<br>which were previously the responsibility of Government or the Minister for                                                                                                    | superintendent@policingautnority.le              |
| Justice and Equality. The overarching role of the Authority is to oversee the<br>performance by the Garda Slochána of its functions relating to policing<br>sources.                                                                                                    | Web Address<br>www.policingauthority.ie/         |
| Powered by Sonru in Co                                                                                                    | nnect with LinkedIn Video Tutorial Support       |

If your computer does not have Flash Player from Adobe, you may be presented with the screen below. You will have to install Flash Player in order to complete the video assessment.

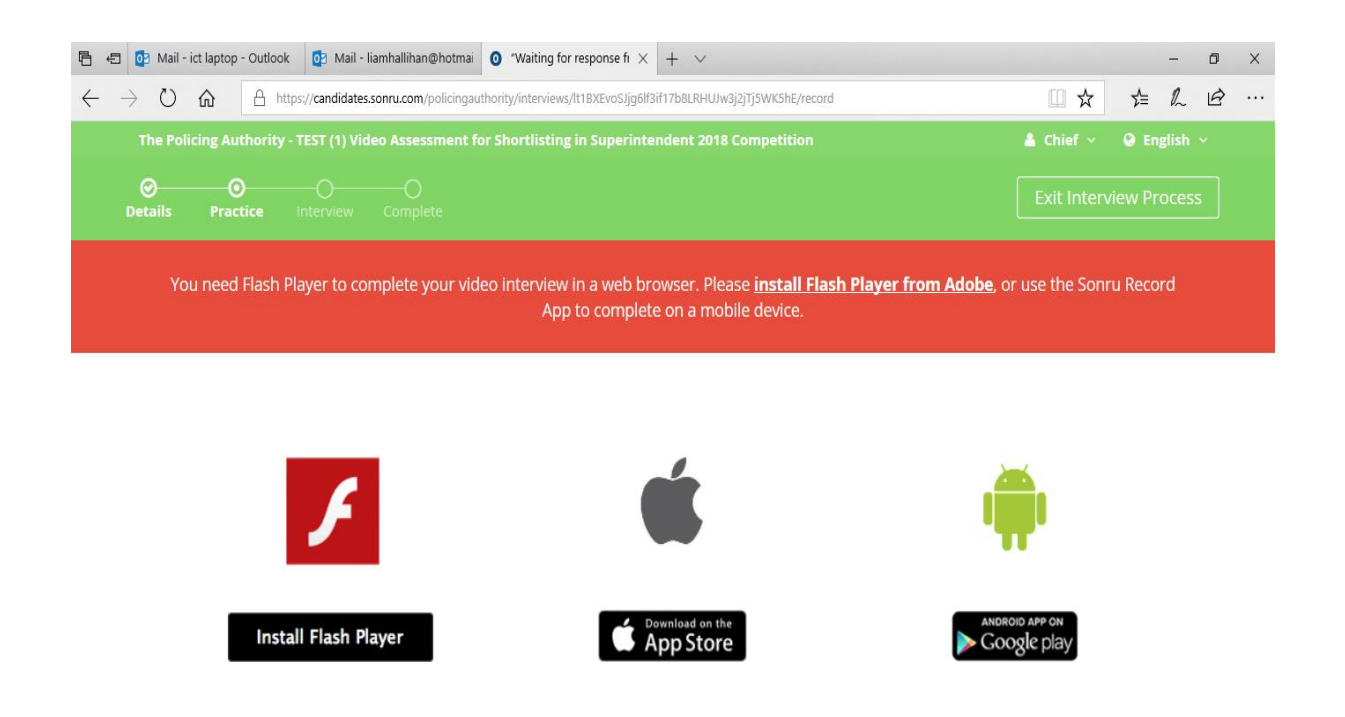

You will be asked to allow Sonru to have access to your camera and microphone. Click 'Allow'.

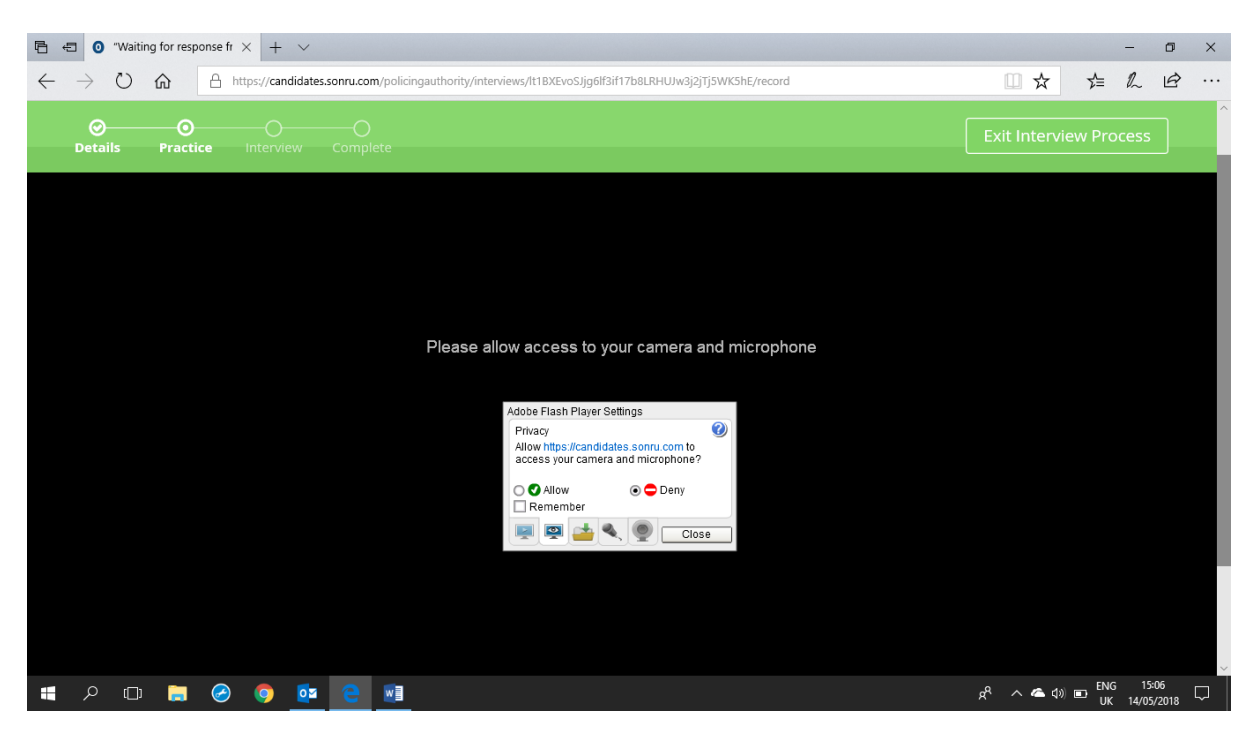

When you click 'Allow', you will be asked the question below. Click 'allow' again to progress.

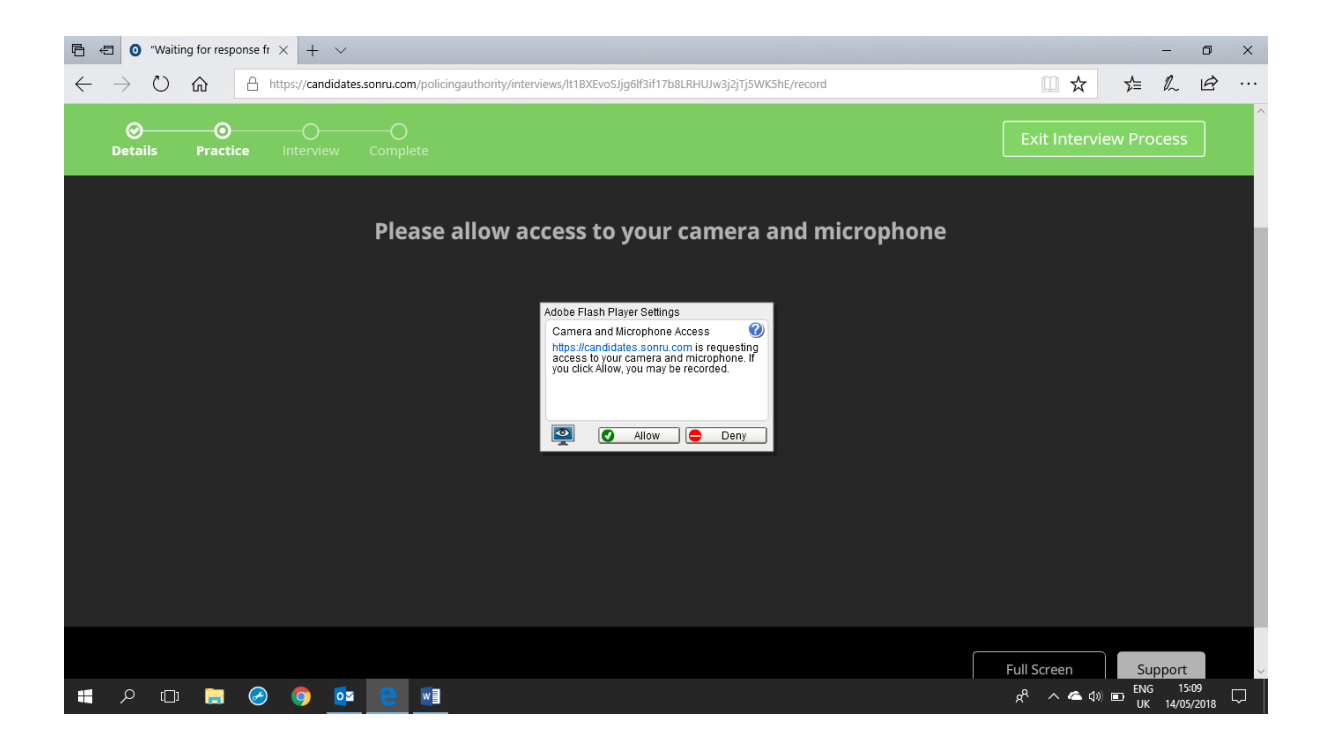

Then click 'Full Screen' for ease of use. You can click 'Exit Full Screen' to minimise the view.

The system will check your web camera, microphone and speakers. If you are completing the test on the Sonru app via a mobile device, these tests will be done automatically in the background.

If you are on a laptop, click 'Start the Tests' to progress.

| Welcome to your Video Interview         Before we start the interview, we need to check your settings. This is to make sure your interview is the best quality possible.         Please turn on your webcam, microphone and speakers         Click here to begin!         Image: Start the Tests                       | Welcome to your Video Interview<br>Before we start the interview, we need to check your settings. This is to make sure your<br>interview is the best quality possible.<br>Please turn on your webcam, microphone and speakers<br>Click here to begin!                                                                                                    | Test Settings   | Bandwidth Test            | Audio Test               | Video Test                    | INTERVIEW            |
|----------------------------------------------------------------------------------------------------|----------------------------------------------------------------------------------------------------|-----------------|---------------------------|--------------------------|-------------------------------|----------------------|
| Welcome to your Video Interview         Before we start the interview, we need to check your settings. This is to make sure your interview is the best quality possible.         Please turn on your webcam, microphone and speakers         Click here to begin!         Image: Start the Tests                       | Welcome to your Video Interview         Before we start the interview, we need to check your settings. This is to make sure your interview is the best quality possible.         Please turn on your webcam, microphone and speakers         Click here to begin!         Contact Support       Image: Action of the set of the set of th |                 | Not Complete              | Not Complete             | Not Complete                  |                      |
| Welcome to your Video Interview         Before we start the interview, we need to check your settings. This is to make sure your interview is the best quality possible.         Please turn on your webcam, microphone and speakers         Click here to begin!         Click here to begin!         Start the Tests | Welcome to your Video Interview         Before we start the interview, we need to check your settings. This is to make sure your interview is the best quality possible.         Please turn on your webcam, microphone and speakers         Click here to begin!                                                                                                    |                 |                           |                          |                               |                      |
| Welcome to your Video Interview         Before we start the interview, we need to check your settings. This is to make sure your interview is the best quality possible.         Please turn on your webcam, microphone and speakers         Click here to begin!         Click here to begin!         Start the Tests | Welcome to your Video Interview         Before we start the interview, we need to check your settings. This is to make sure your interview is the best quality possible.         Please turn on your webcam, microphone and speakers         Click here to begin!         Click here to begin!         Start the Tests                                                                                                    |                 |                           |                          |                               |                      |
| Before we start the interview, we need to check your settings. This is to make sure your interview is the best quality possible.         Please turn on your webcam, microphone and speakers         Click here to begin!         Click here to begin!         Start the Tests                                         | Before we start the interview, we need to check your settings. This is to make sure your interview is the best quality possible. Please turn on your webcam, microphone and speakers Click here to begin!                                                                                                    |                 | Welcome to your           | Video Interview          |                               |                      |
| interview is the best quality possible.<br>Please turn on your webcam, microphone and speakers<br>Click here to begin!<br>Click here to begin!<br>Start the Tests 🜩                                                                                                    | interview is the best quality possible.  Please turn on your webcam, microphone and speakers  Click here to begin!  Click here to begin!  Start the Tests                                                                                                    |                 | Before we start the inter | view, we need to check y | our settings. This is to make | sure your            |
| Please turn on your webcam, microphone and speakers         Click here to begin!         Click here to begin!         Start the Tests 🔹                                                                                                    | Please turn on your webcam, microphone and speakers Click here to begin!                                                                                                    |                 | interview is the best qua | lity possible.           |                               |                      |
| Click here to begin!                                                                                                    | Click here to begin!                                                                                                    |                 | Please turn on your       | webcam, microphon        | e and speakers                |                      |
| Click here to begin!                                                                                                    | Click here to begin!                                                                                                    |                 |                           |                          |                               |                      |
| ∑ Contact Support                                                                                                    | Contact Support 🔁 FAQ Start the Tests 🚽                                                                                                    |                 |                           |                          |                               | Click here to begin! |
| Start the Tests -                                                                                                    | tontact support of FAQ                                                                                                    |                 |                           |                          |                               | ↓                    |
|                                                                                                    |                                                                                                    | Contact Support | FAQ                       |                          |                               | Start the Tests 👳    |

The test will be carried out by the Sonru system when you click 'Start the Bandwidth test'. If you have problems at this, or any stage in the process, you can click 'Support' to get help from the Sonru 24/7 support helpdesk. The Sonru 'FAQ' page may also be of assistance – the link is in the bottom left hand side of your screen.

Click 'Start the Bandwidth Test' to progress...

| reparing your interview                                                |                                                             |                                                                      |                                      |                               |
|------------------------------------------------------------------------|-------------------------------------------------------------|----------------------------------------------------------------------|--------------------------------------|-------------------------------|
| Test Settings                                                          | Bandwidth Test<br>Testing                                   | Audio Test                                                           | Video Test<br>Not Complete           | INTERVIEW                     |
| The Bandwidth Test<br>checks the speed of your<br>internet connection. | Before you complete your initiat the resulting interview vi | terview we need to check th<br>ideo is of high enough qualii<br>rest | at you have a fast enough internet o | connection. This is to ensure |
| 🔯 Contact Support 🔞                                                    | FAQ                                                         |                                                                      |                                      | Next Test   🔶                 |
|                                                                        |                                                             |                                                                      |                                      |                               |
|                                                                        |                                                             |                                                                      |                                      | Exit Full Screen              |

The system will carry out the tests, and you will see the progress, as below.

| Test Settings                                                          | Bandwidth Test<br>Testing                                  | Audio Test                                                   | Video Test<br>Not Complete                         | INTERVI                      | EW    |
|------------------------------------------------------------------------|------------------------------------------------------------|--------------------------------------------------------------|----------------------------------------------------|------------------------------|-------|
| The Bandwidth Test<br>checks the speed of your<br>internet connection. | Before you complete your in that the resulting interview v | terview we need to check tha<br>ideo is of high enough quali | at you have a fast enough interne<br>y for review. | et connection. This is to er | isure |
|                                                                        | Test in Progress                                           |                                                              |                                                    |                              |       |
|                                                                        | Bandwidth checking                                         |                                                              |                                                    |                              |       |
|                                                                        |                                                            |                                                              |                                                    |                              |       |
|                                                                        |                                                            |                                                              |                                                    |                              |       |
|                                                                        |                                                            |                                                              |                                                    |                              |       |
|                                                                        |                                                            |                                                              |                                                    |                              |       |
|                                                                        |                                                            |                                                              |                                                    |                              |       |
| 🔯 Contact Support 🛛 🛛 🗗                                                | AQ                                                         |                                                              |                                                    | Next Test                    | \$    |
|                                                                        |                                                            |                                                              |                                                    |                              |       |
|                                                                        |                                                            |                                                              |                                                    |                              |       |

You will see the screen below if your internet connection is fast enough. Click 'Contact Support' if you have problems.

| ing your interview                                                     |                                                                                                    |                                                                                                    |                                                                                                    |                                   |
|------------------------------------------------------------------------|----------------------------------------------------------------------------------------------------|----------------------------------------------------------------------------------------------------|----------------------------------------------------------------------------------------------------|-----------------------------------|
| Test Settings                                                          | Bandwidth Test<br>Test Passed!                                                                                      | Audio Test                                                                                                    | Video Test<br>Not Complete                                                                                 | INTERVIEW                         |
| The Bandwidth Test<br>checks the speed of your<br>internet connection. | Before you complete your int<br>that the resulting interview vi<br>You have<br>Your conne<br>Upload S<br>Result: Fa | erview we need to check th<br>deo is of high enough qual<br>e a fast enough inter-<br>ction is fast enough to re-<br>peed: 697 kbit per second<br>st Connection | at you have a fast enough interr<br>ity for review.<br><b>Prnet connection</b><br>cord good quality video. | net connection. This is to ensure |
| Contact Support 2 FA                                                   | AQ                                                                                                    |                                                                                                    |                                                                                                    | Next Test 🏾 🚖                     |
|                                                                        |                                                                                                    |                                                                                                    |                                                                                                    |                                   |
|                                                                        |                                                                                                    |                                                                                                    |                                                                                                    | Evit Full Screen                  |

Click 'Test Selected Microphone'.

| eparing your interview<br>Test Settings                                                                                                    | Bandwidth Test                                                                      | Audio Test                                                                             | Video Test                                                             | INTERVIEV                    | V    |
|----------------------------------------------------------------------------------------------------|-------------------------------------------------------------------------------------|----------------------------------------------------------------------------------------|------------------------------------------------------------------------|------------------------------|------|
| <ul> <li>It is very important to<br/>make sure your audio<br/>settings are correct so<br/>your interview<br/>responses are heard<br/>clearly.</li> <li>Do the interview in a<br/>quiet place to reduce<br/>background noise which<br/>could distort your audio<br/>recording.</li> </ul> | Please check your audio sett<br>your audio is too loud or too<br>Select Microphone: | tings by recording a test and i<br>quiet. If you can not hear an<br>uudio) V Test Sele | istening to the result. You can ad<br>y audio please check your microp | just the microphone level if |      |
| 🔯 Contact Support 😨 I                                                                                                    | AQ                                                                                  |                                                                                        |                                                                        | Next Test                    | *    |
|                                                                                                    |                                                                                     |                                                                                        |                                                                        |                              |      |
|                                                                                                    |                                                                                     |                                                                                        |                                                                        | Exit Full Scre               | en S |

Test your microphone by speaking at a normal level and checking the 'Audio Input Level' as shown below. You will then be allowed to listen back to check if you can be heard.

| ring yo | our interview                                                                                                    |                                                                                   |                                                                             |                                                                      |                                                      |                                  |  |
|---------|----------------------------------------------------------------------------------------------------|-----------------------------------------------------------------------------------|-----------------------------------------------------------------------------|----------------------------------------------------------------------|------------------------------------------------------|----------------------------------|--|
|         | Test Settings                                                                                                    | Bandwidth Test<br>Test Passed!                                                    | G Audio Test                                                                | Vide                                                                 | co Test                                              | INTERVIEW                        |  |
| 0       | It is very important to<br>make sure your audio<br>settings are correct so<br>your interview<br>responses are heard<br>clearly. | Please check your audio set<br>your audio is too loud or to<br>Select Microphone: | ttings by recording a test and<br>o quiet. If you can not hear ar<br>Audio) | listening to the resu<br>ny audio please chec<br><b>pp Recording</b> | It. You can adjust the mi<br>k your microphone input | crophone level if<br>t settings. |  |
| 0       | Do the interview in a<br>quiet place to reduce<br>background noise which<br>could distort your audio<br>recording.              | Recording in Prog<br>Adjust the Microphone<br>Microphone Level:                   | ress: 12<br>Level until the Audio Input I                                   | Level is green wher<br>Audio Input Lev                               | n you speak at a norma<br>vel:                       | l volume.                        |  |
|         |                                                                                                    |                                                                                   | •                                                                           | LOW                                                                  | seite GOOD                                           | нісн                             |  |
| Ø       | Contact Support                                                                                                    | AQ                                                                                |                                                                             |                                                                      |                                                      | Next Test 🔿                      |  |
|         |                                                                                                    |                                                                                   |                                                                             |                                                                      |                                                      |                                  |  |
|         |                                                                                                    |                                                                                   |                                                                             |                                                                      |                                                      | Exit Full Screen                 |  |

Play back your test recording to make sure you are satisfied that you can be heard.

| ing your interview                                                                                                    | Bandwidth Test                                                                                                    | Audio Test | Video Test   | INTERVIEW                                          |
|----------------------------------------------------------------------------------------------------|----------------------------------------------------------------------------------------------------|------------|--------------|----------------------------------------------------|
| <ul> <li>It is very important to<br/>make sure your audio<br/>settings are correct so<br/>your interview<br/>responses are heard<br/>clearly.</li> <li>Do the interview in a<br/>quiet place to reduce<br/>background noise which<br/>could distort your audio<br/>recording.</li> </ul> | Test Passed! Please check your audio sett<br>your audio is too loud or too<br>Select Microphone: Clear Microphone (Realtek A Playback C | Testing    | Not Complete | just the microphone level if shone input settings. |
| Contact Support 🕑 I                                                                                                    | FAQ                                                                                                    |            |              | Next Test 🔹                                        |
|                                                                                                    |                                                                                                    |            |              |                                                    |
|                                                                                                    |                                                                                                    |            |              | Exit Full Screen                                   |

You will then be asked to confirm that you can be clearly heard by clicking 'Continue' as below.

| <ul> <li>It is very important to make sure your audo set ings by recording a test and listening to the result. You can adjust the microphone level if bur audo is too loud or too quiet. If you can not hear any audo please check your microphone input settings.</li> <li>The there were heard clearly.</li> <li>The the test or reduce is too loud or too quiet. If you can not hear any audo please check your microphone input settings.</li> <li>The test or reduce is too loud or too quiet. If you can not hear any audo please check your microphone input settings.</li> <li>The test or reduce is too loud or too quiet. If you can not hear any audo please check your microphone input settings.</li> <li>The test or reduce is too loud or too quiet. If you can not hear any audo please check your microphone input settings.</li> <li>The test or reduce is too loud or too quiet. If you can not hear any audo please check your microphone input settings.</li> <li>The test or reduce is too loud or too quiet. If you can not hear any audo please check your microphone input settings.</li> <li>The test or reduce is too loud or too quiet. If you can not hear any audo please check your microphone input settings.</li> <li>The test or reduce is too loud or too quiet. If you can not hear any audo please check your microphone is too loud or too quiet. If you can not hear any audo please check your microphone is too loud or too quiet.</li> <li>The test or reduce is too loud or too quiet. If you can not hear any audo please check your microphone is too loud or too quiet.</li> <li>The test or reduce is too loud or too quiet. If you can not hear any audo please check your microphone is too loud or too quiet.</li> <li>The test or reduce is too loud or too quiet.</li> <li>The test or reduce is too loud or too quiet. If you can not hear any audo please check your microphone is too loud or too quiet.</li> <li>The test or reduce is too loud or too quiet.</li> <li>The test or reduce is too loud</li></ul> | Test Settings                                                                                                    | Bandwidth Test<br>Test Passed!                                                                                                    | Audio Test                                                                | Video Test<br>Not Complete                                       | INTERVIEW                                        |  |
|----------------------------------------------------------------------------------------------------|----------------------------------------------------------------------------------------------------|----------------------------------------------------------------------------------------------------|---------------------------------------------------------------------------|------------------------------------------------------------------|--------------------------------------------------|--|
| Contact Support & FAQ                                                                                                    | <ul> <li>It is very important to<br/>make sure your audio<br/>settings are correct so<br/>your interview<br/>responses are heard<br/>clearly.</li> <li>Do the interview in a<br/>quiet place to reduce<br/>background noise which<br/>could distort your audio<br/>recording.</li> </ul> | Please check your audio setting:<br>your audio is too loud or too qu<br>Select Microphone:<br>Microphone (Realtek Audie<br>Playback<br>© | s by recording a test and list<br>itet. If you can not hear any a<br>o) v | ening to the result. You can ad<br>udio please check your microp | ust the microphone level if hone input settings. |  |
|                                                                                                    | Contact Support                                                                                                    | I don't hear anything, o                                                                                                    | or my recording is                                                        | Continue<br>Select Another Micro                                 | phone                                            |  |
|                                                                                                    |                                                                                                    | AQ                                                                                                    |                                                                           |                                                                  | Next Test 4                                      |  |

The system will test your video. Click 'Next' if the system passed the tests. As usual, you have the option to click 'Contact Support' if you have problems.

| Preparing | your interview                                                                                                |                                                   |                                              |                                              |                           |          |       |
|-----------|----------------------------------------------------------------------------------------------------|---------------------------------------------------|----------------------------------------------|----------------------------------------------|---------------------------|----------|-------|
|           | Test Settings                                                                                                 | Bandwidth Test<br>Test Passed!                    | Audio Test<br>Test Passed!                   | Video Test<br>Test Passed!                   | INTERVIE                  | W        |       |
|           | If you can not see any<br>video from your<br>webcam, please check<br>that it is connected and<br>switched on. | This test checks to make su<br>Please choose your | ire we are receiving video f<br>webcam<br>am | rom your webcam.<br>You should be able to se | ee your video in this are | a        |       |
|           | Please make sure that<br>you can be seen clearly<br>in the video window.                                      |                                                   |                                              |                                              |                           |          |       |
|           |                                                                                                    |                                                   |                                              | 🕑 Tes                                        | st Passed!                |          |       |
|           | 🔀 Contact Support 🛛 🕑 E                                                                                       | AQ                                                |                                              |                                              | Next                      | -        |       |
|           |                                                                                                    |                                                   |                                              |                                              |                           |          |       |
|           |                                                                                                    |                                                   |                                              |                                              | Exit Full Sc              | reen Sup | oport |

The screen below will show that all of your system tests are completed and your system has the facilities to allow you to do the video assessment. Click 'Continue to Practice Interview'.

| Preparing your intervie | w                      |                             |                               |                            |                         |         |
|-------------------------|------------------------|-----------------------------|-------------------------------|----------------------------|-------------------------|---------|
| Test Sett               | ings 🛛 🜏 🖥             | andwidth Test<br>st Passed! | Audio Test<br>Test Passed!    | Video Test<br>Test Passed! | INTERVIEW               |         |
|                         |                        |                             |                               |                            |                         |         |
|                         |                        |                             |                               |                            |                         |         |
|                         |                        |                             |                               |                            |                         |         |
|                         |                        | Tests Cor                   | nplete!                       |                            |                         |         |
|                         |                        | You may now :               | start your practice interview |                            |                         |         |
|                         |                        |                             |                               |                            |                         |         |
|                         |                        |                             |                               | C                          | lick here to continue   |         |
| Contact Sur             |                        |                             |                               | Gautius                    | ↓<br>•                  |         |
|                         | <u>oort</u> <u>PAQ</u> |                             |                               | Continue                   | to Practice Interview 🚽 |         |
|                         |                        |                             |                               |                            |                         |         |
|                         |                        |                             |                               |                            | Exit Full Screen        | Support |

Click 'Start Practicing' to progress. The practice interviews will help you to get used to recording your answers. You may do as many as you like. The Selection Board will not see these videos.

Remember, if you continue to the practice questions, you do not have to progress to the actual assessment questions at this time. You may log out and log back in later.

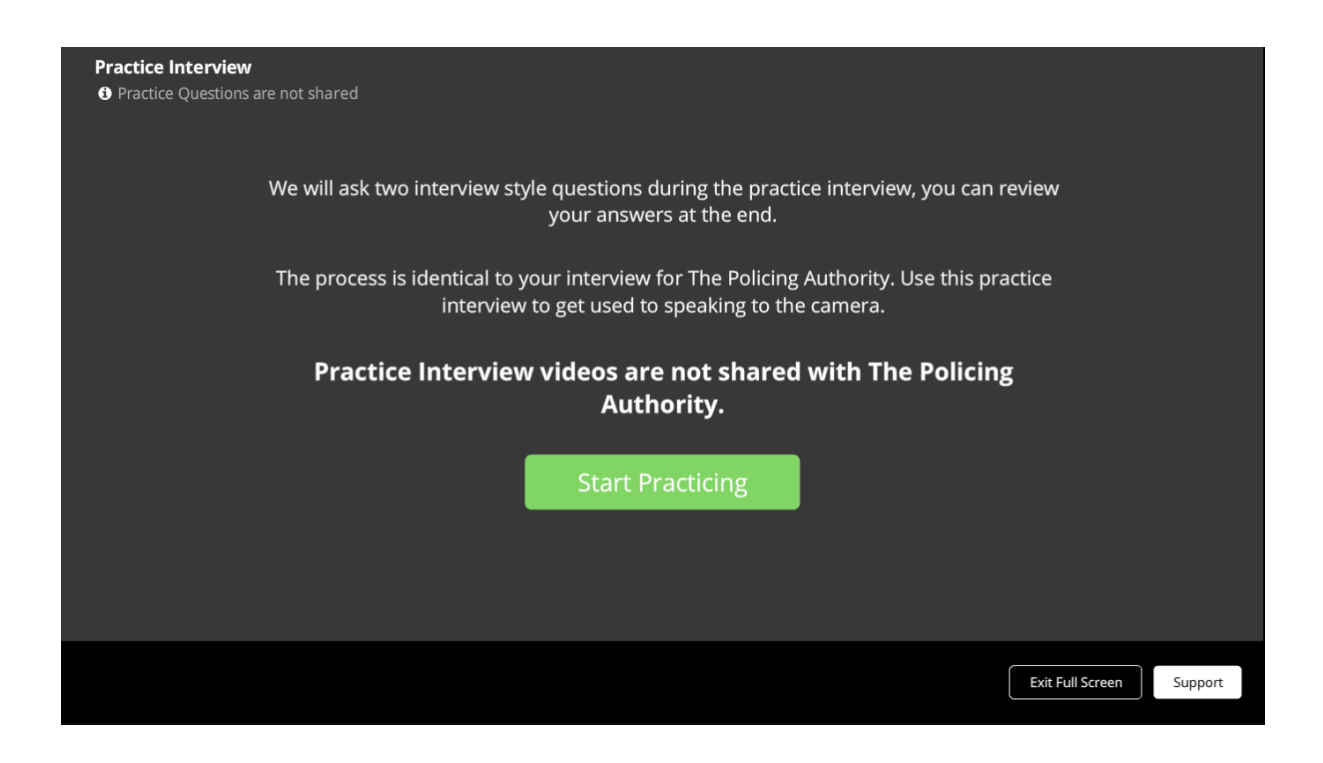

You will asked if you want to see 'Hints' on your screen as you record your responses to practice questions. You may find this useful, especially on your first practice session.

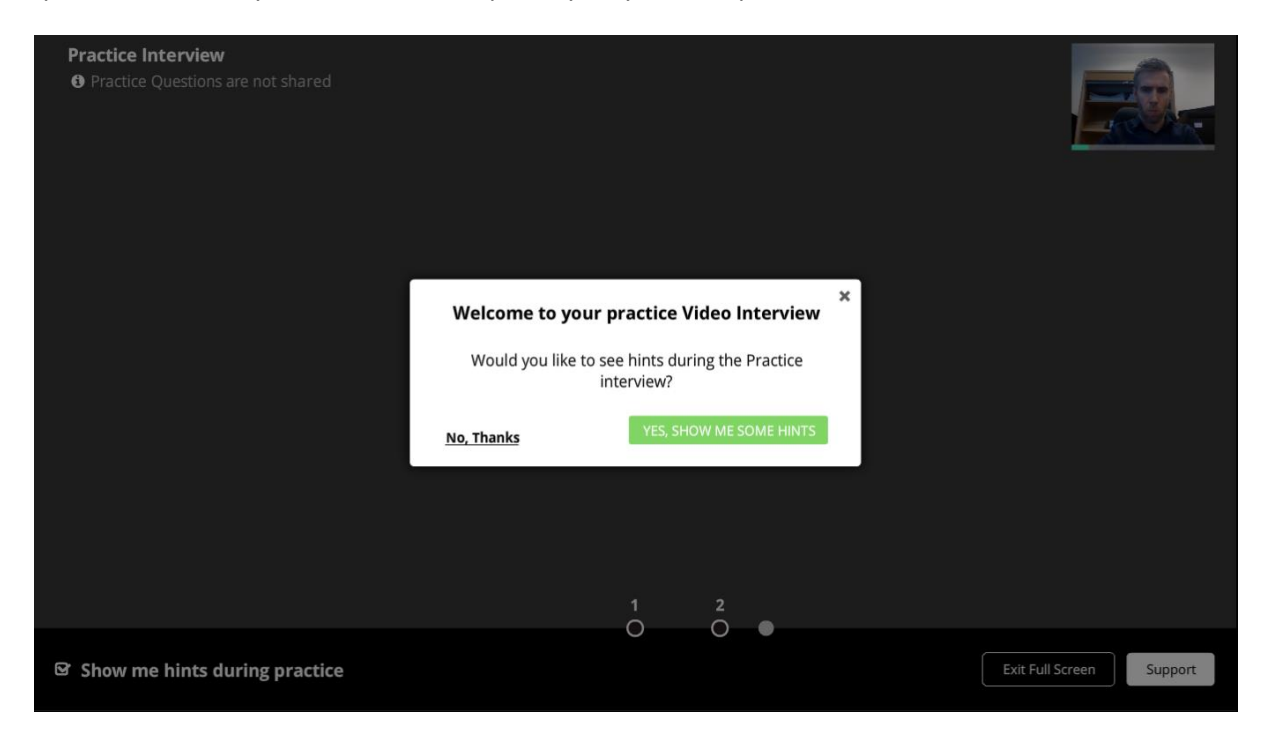

The white box as shown below in the bottom left hand corner displays the 'hints'. Click 'Next' to go to the next hint. There are 12 in all.

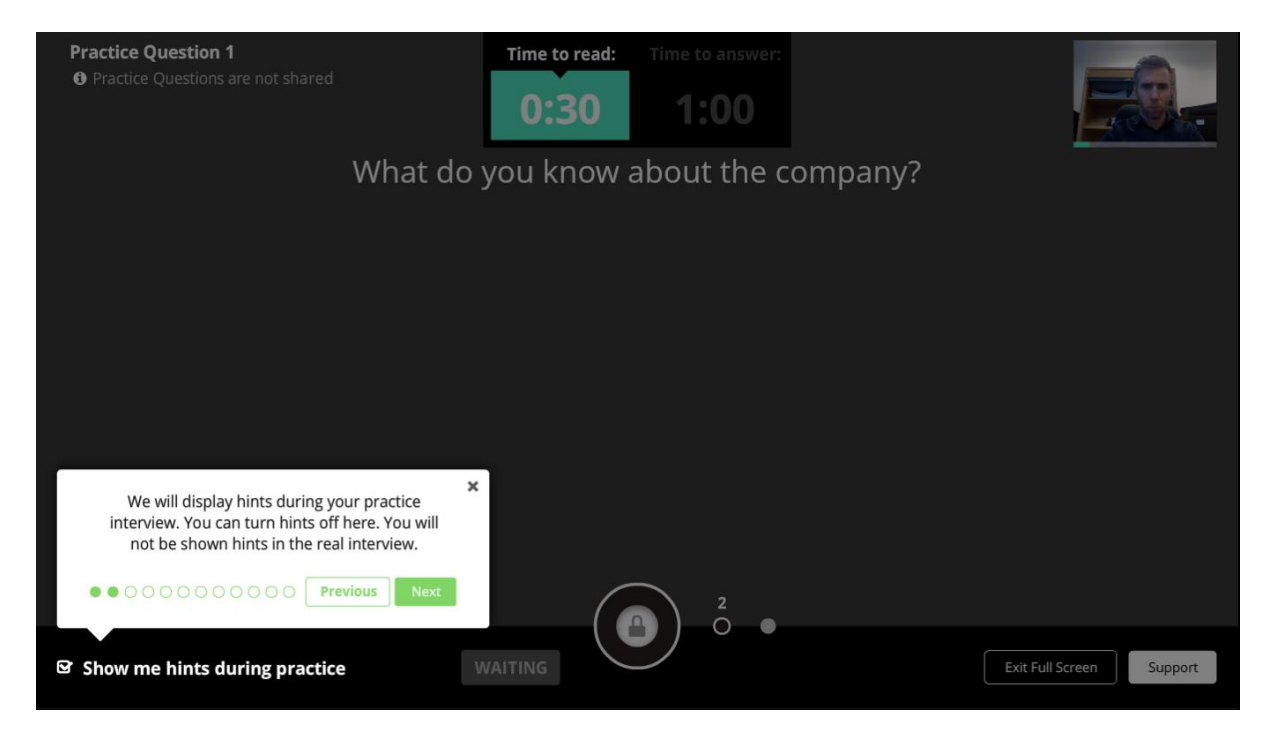

Here is an example Practice Question. At the top centre of your screen you will see a 'Time to read button', which in the example below shows that there is 13 seconds left of reading time before the answering time automatically begins. If you do not wish to use all of the reading time you may press the 'Start Recording' circle. Remember that you do not have to answer the practice question asked. You can say whatever you like.

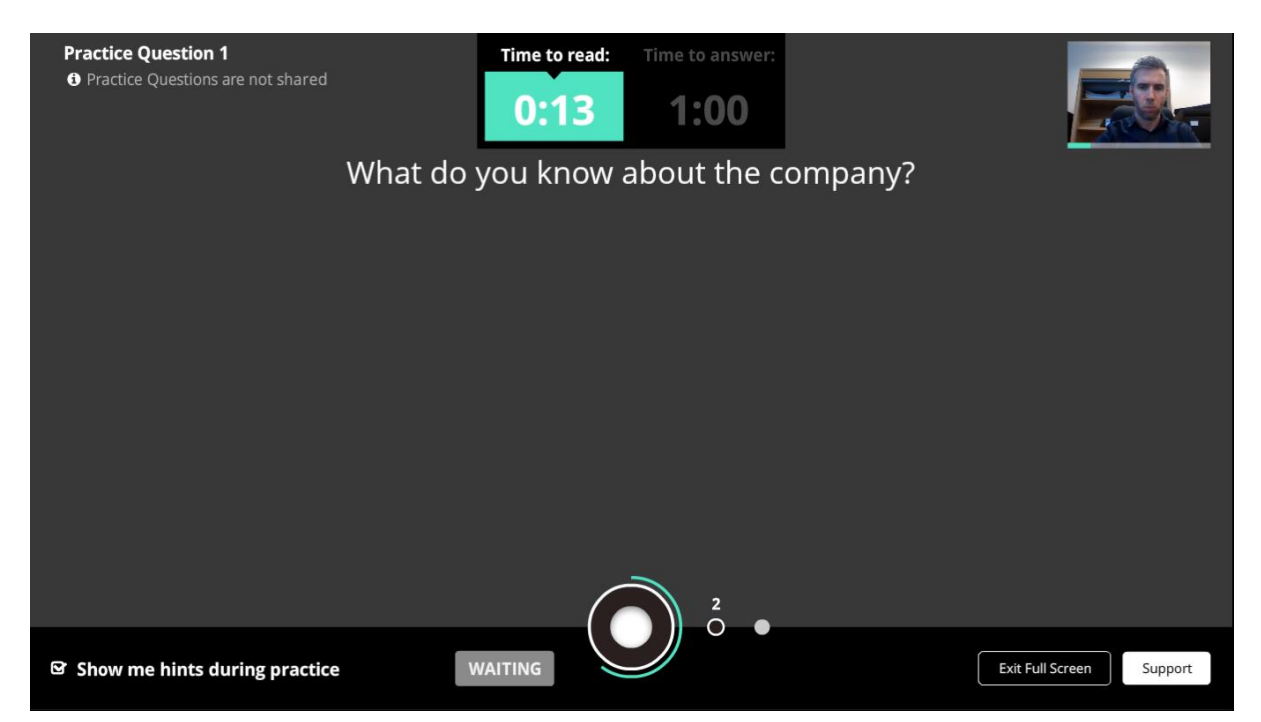

Below is the screen you will see during recording time. You will see the Recording Circle is red, and the 'Time to answer' timer is counting down (at 0:48 seconds below).

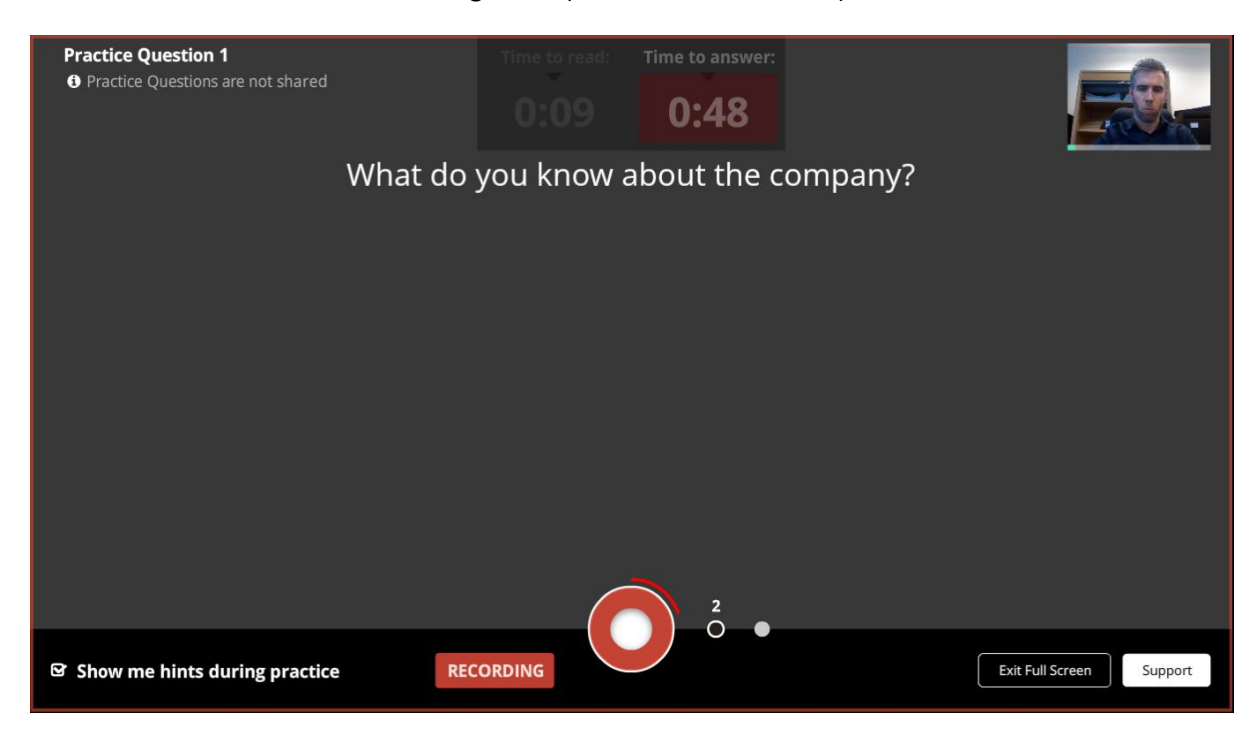

The screen below shows an example 'Practice Question 2'. The questions are chosen at random from a bank of practice questions.

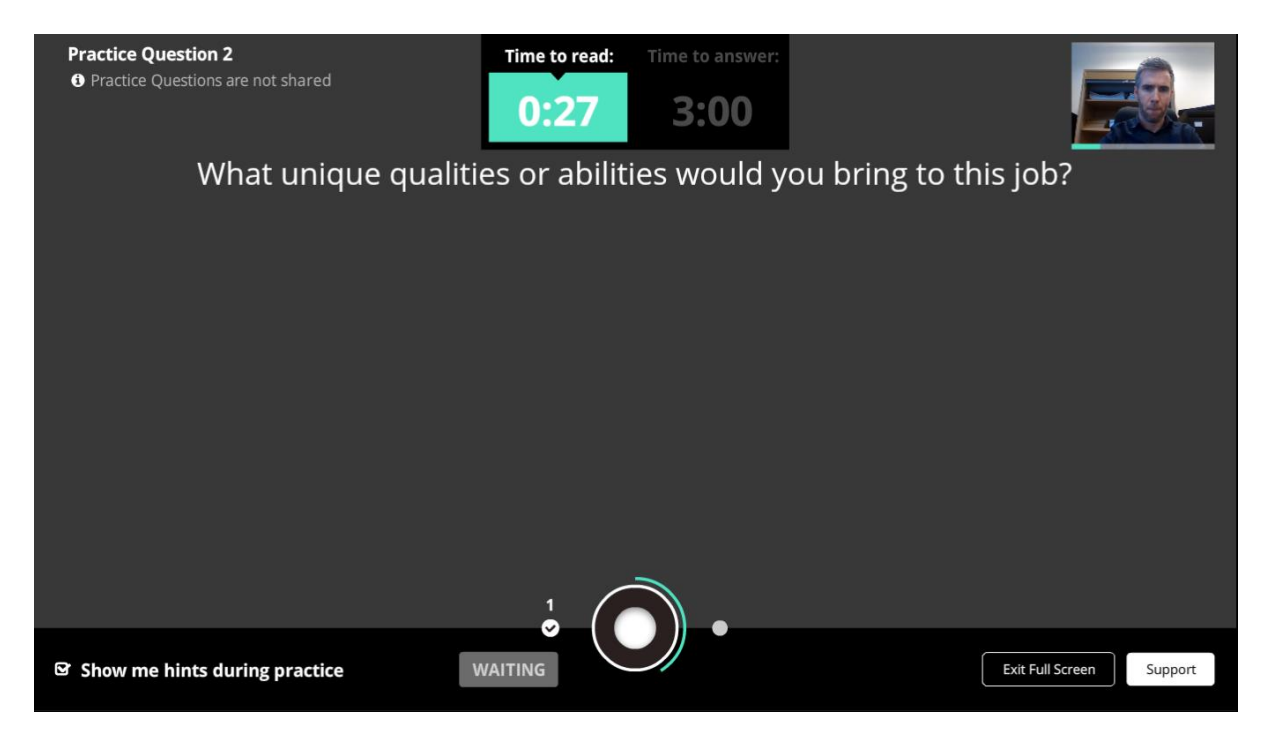

'Practice Question 2' below during recording time. For your information, you can see yourself in the top right of your screen.

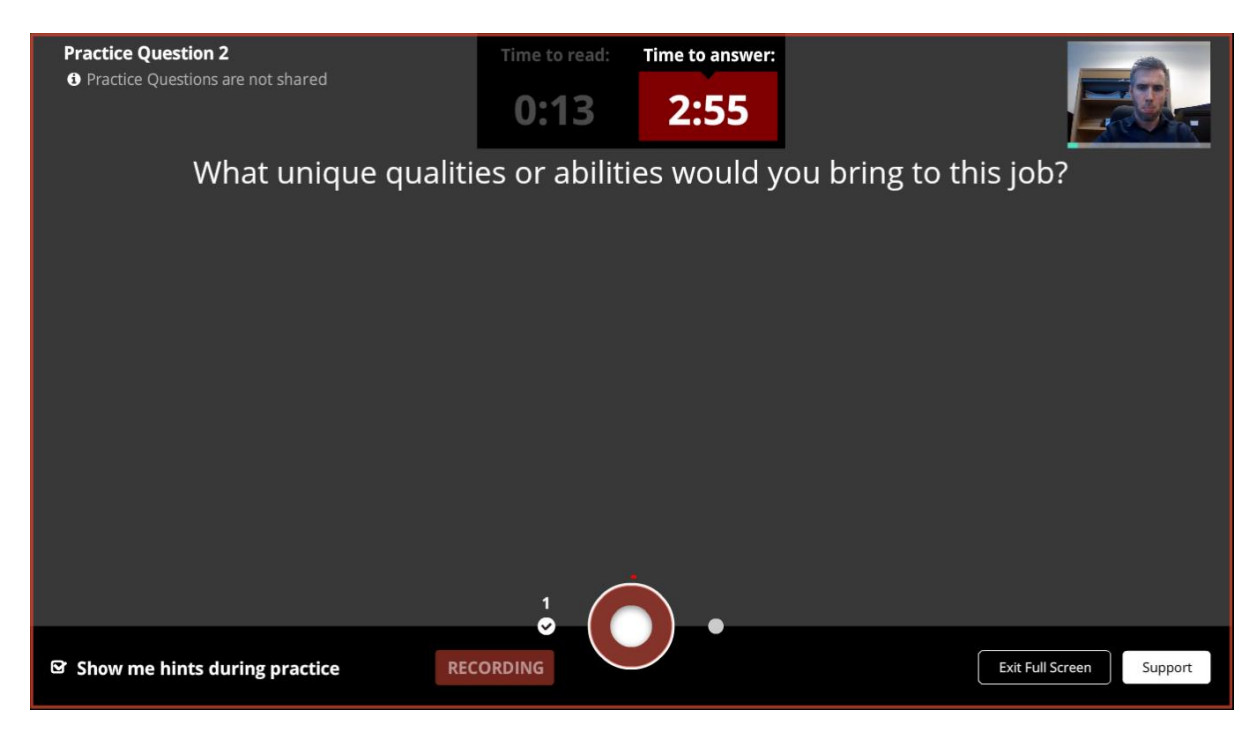

Review practice questions. You can watch your responses to the practice questions. This may be unsettling at first but it will help you to feel more comfortable speaking to the camera during the actual recording.

When completed you may click 'Repeat Practice' or, when you are ready, 'Start Interview'.

| Review y<br>Practic | Exit  | are not shared                                                  | Repeat P                                                                                                    | ractice     | Start Interview  | ]       |
|---------------------|-------|-----------------------------------------------------------------|----------------------------------------------------------------------------------------------------|-------------|------------------|---------|
| Ca                  | andio | date                                                            |                                                                                                    |             |                  |         |
|                     | 1     | What do you know about the company?                             | and the second value of the second value of th |             |                  |         |
|                     | 2     | What unique qualities or abilities would you bring to this job? |                                                                                                    |             | 0:06/0:29 *0 **  |         |
|                     | P Pi  | revious Question                                                |                                                                                                    | _           | Next Question 🔿  |         |
|                     |       |                                                                 |                                                                                                    | <sup></sup> |                  | "       |
|                     |       |                                                                 |                                                                                                    |             | Exit Full Screen | Support |

Once you click 'Start Interview', as shown on the screen below, you will begin the video assessment. You should ensure that you are ready to begin, will be undisturbed and have set aside enough time to respond to the four questions, as you will not be allowed to pause or log out once you have begun. This part of the process will take approximately 15 minutes and the questions will run consecutively without pause.

| Interview                                       |                  |         |
|-------------------------------------------------|------------------|---------|
|                                                 |                  |         |
|                                                 |                  |         |
| You are about to start your video interview for |                  |         |
| The Policing Authority                          |                  |         |
| When you are ready click here                   |                  |         |
| Start Interview                                 |                  |         |
|                                                 |                  |         |
|                                                 |                  |         |
|                                                 |                  |         |
|                                                 |                  |         |
|                                                 |                  |         |
|                                                 | Exit Full Screen | Support |

This is Question 1. You will have thirty seconds to read it before the 'Time to Answer' timer starts to count down from 3 minutes.

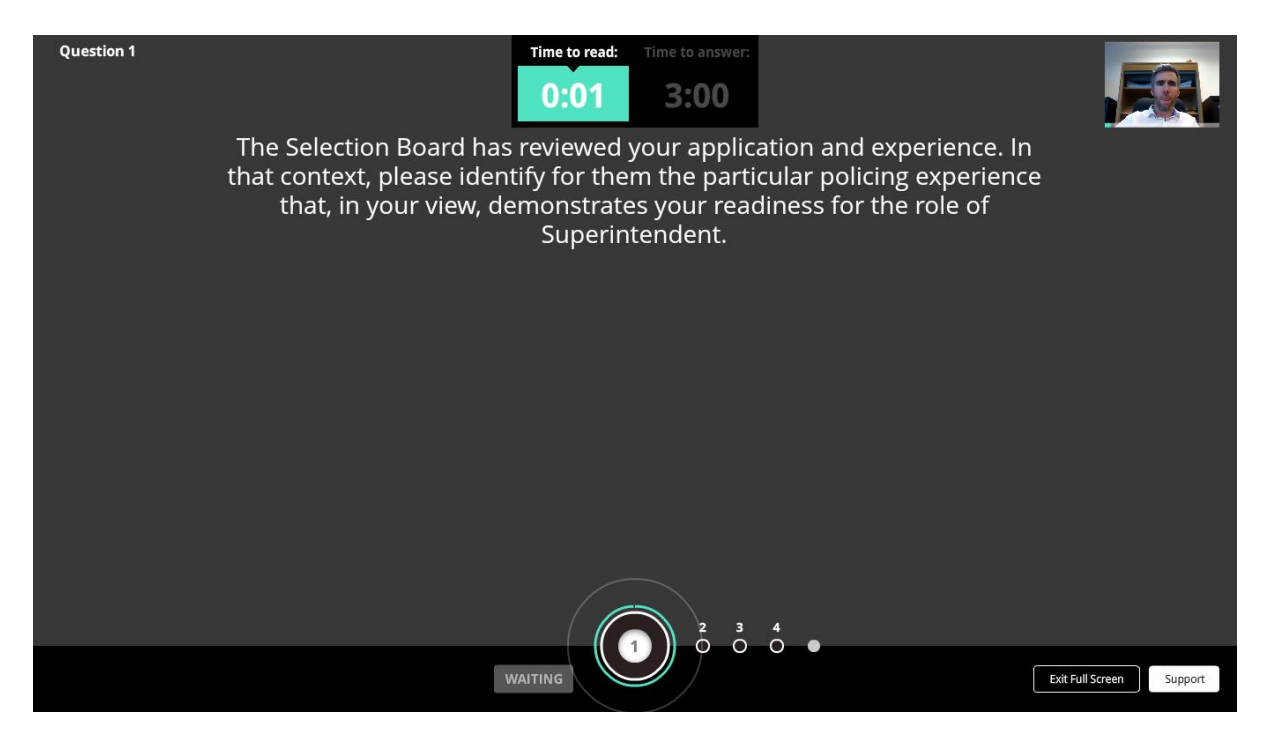

The screen below is what you will see when you are recording your answer. If you have finished answering before the 3 minutes are up, you can press the record circle to end the recording for that question. Otherwise you may wait for the timer to run down. **Be careful not to press the red button during recording if you are not finished your answer, or your response will be cut off.** 

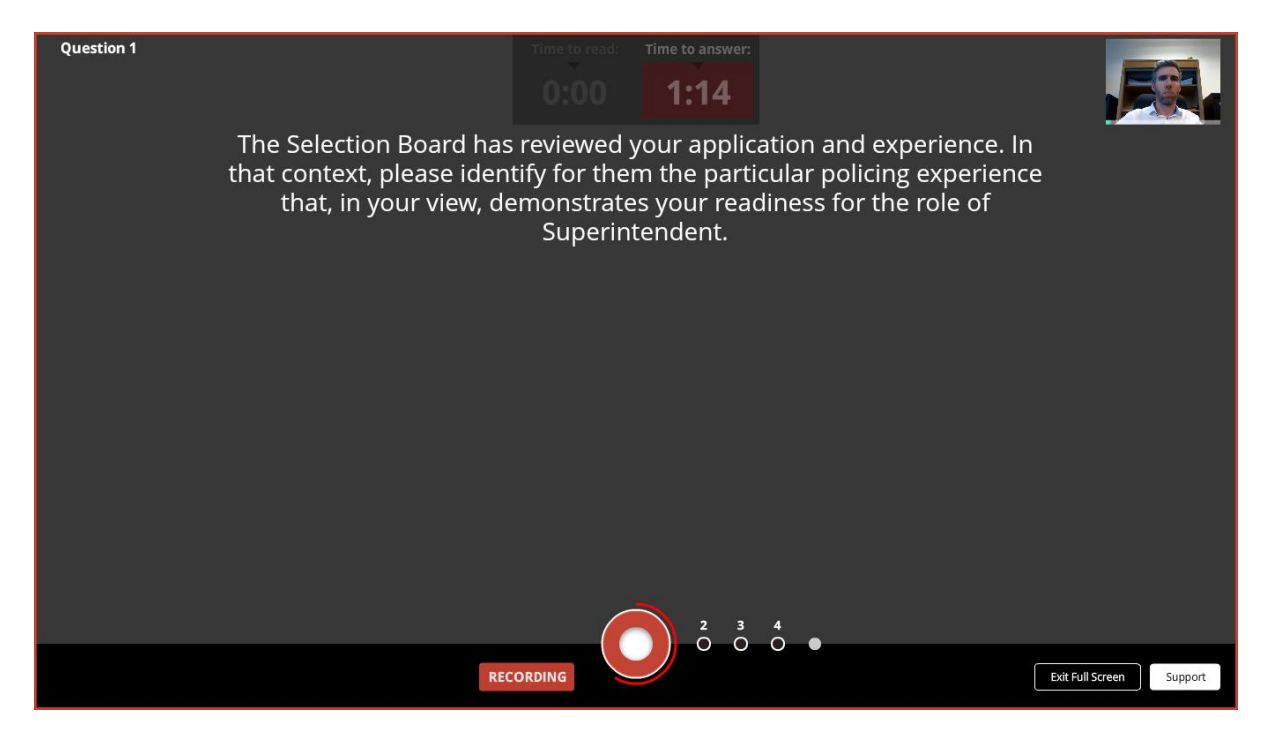

Below is question 2 in the 'Time to read' questions. This is the view you will have if you are not on full screen mode.

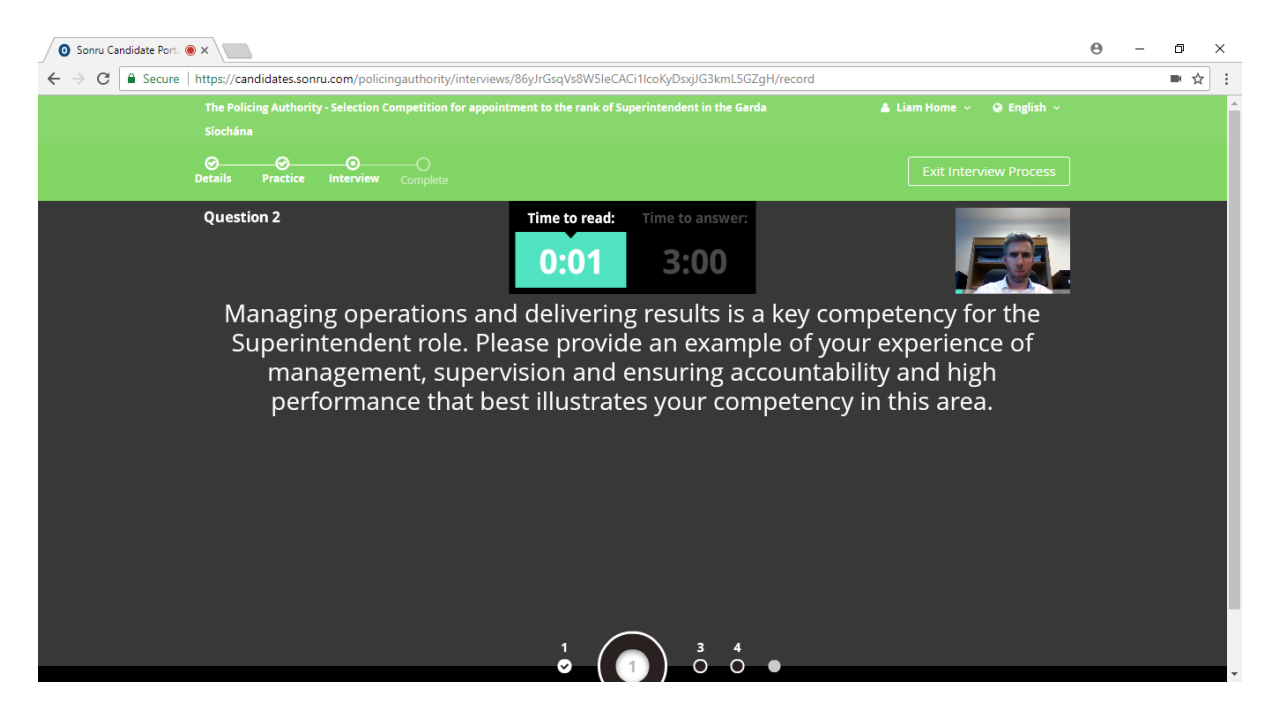

This is Question 2 in 'Time to answer' mode'. You will notice the red line tracing around the circle as an indicator of the countdown.

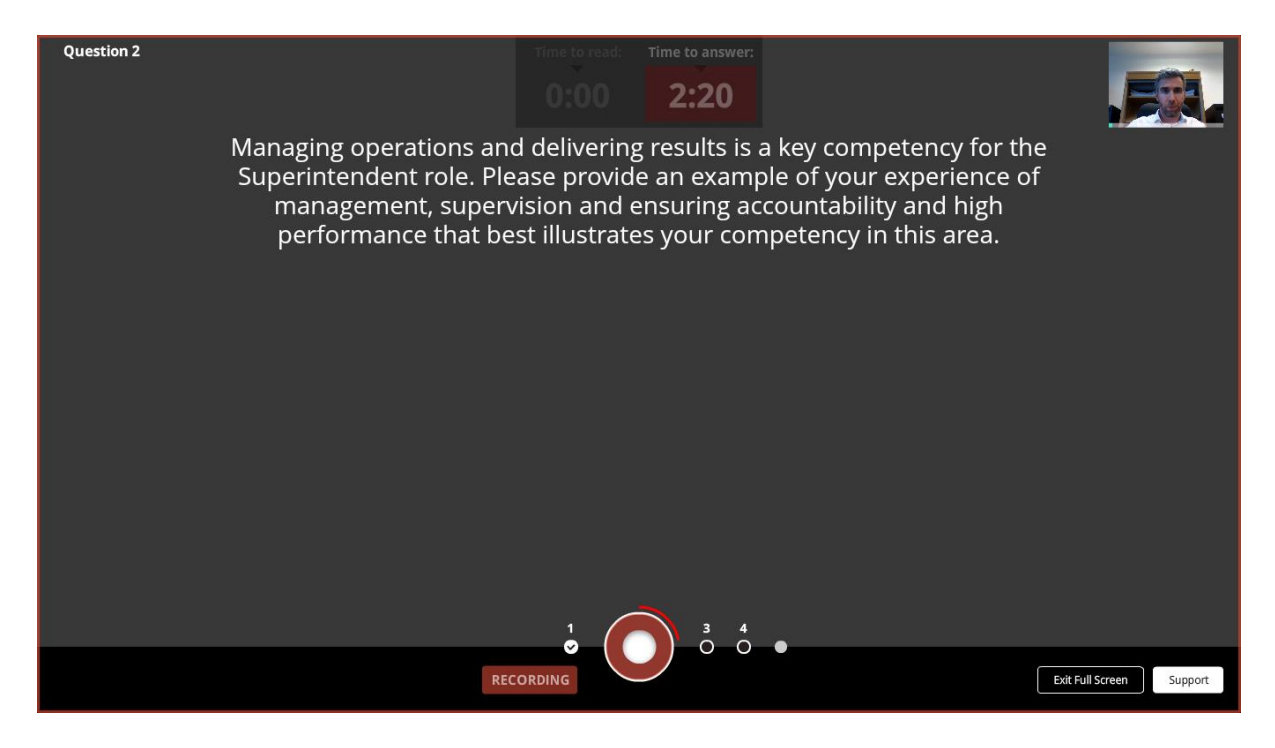

Question 3 is below.

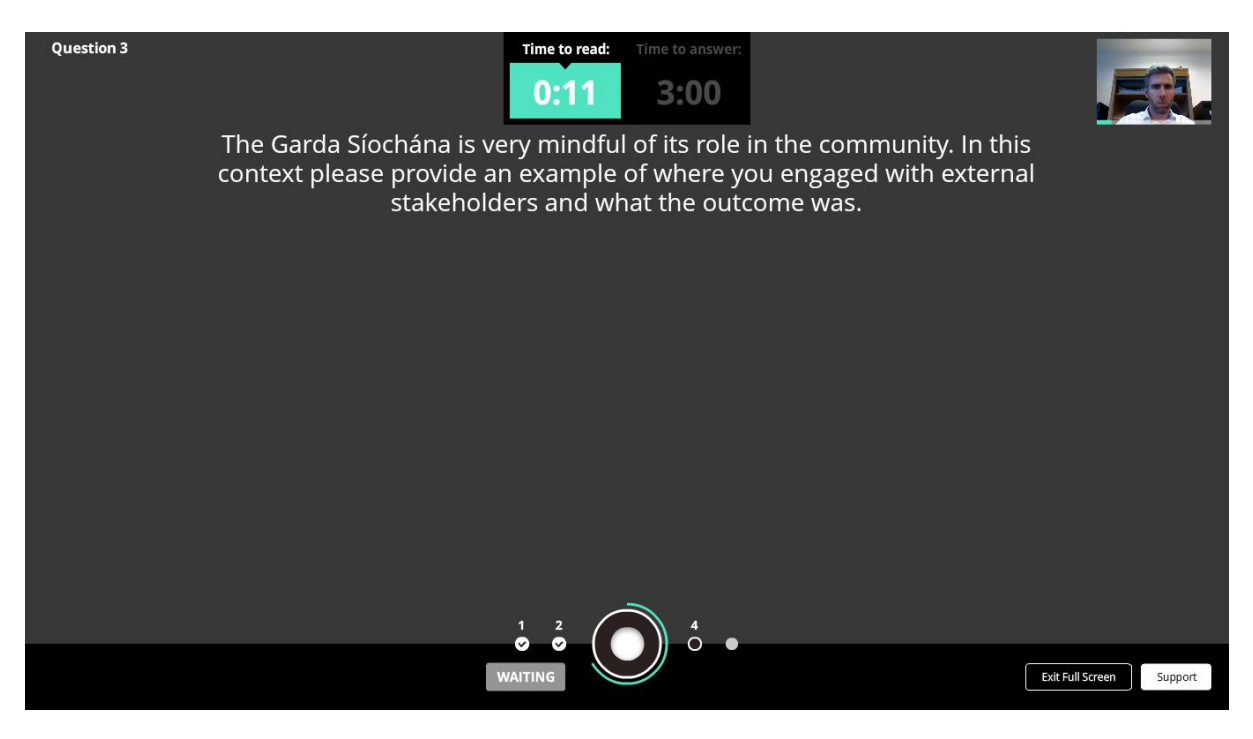

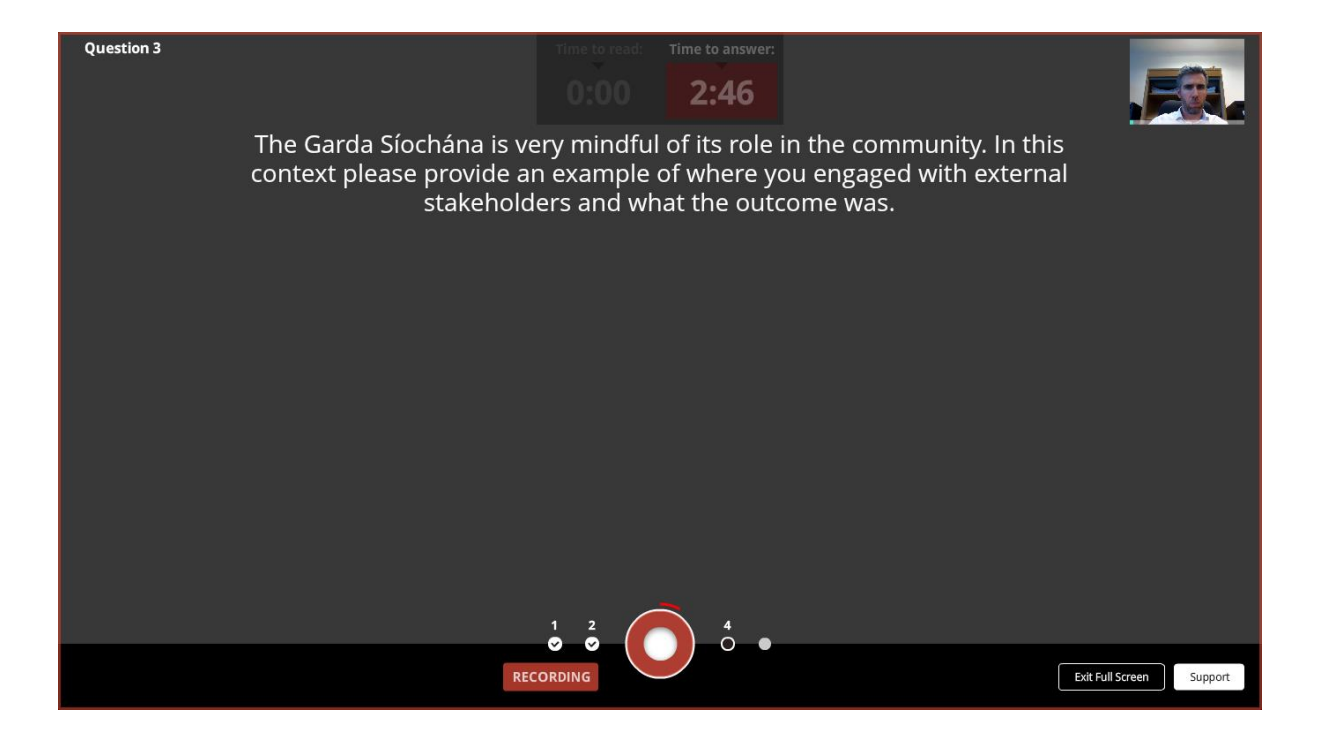

Question 4, below, gives you the opportunity to add any further comments you may have to support your application. As outlined in the Candidates Information Booklet, your comments should be relevant to the shortlisting criteria.

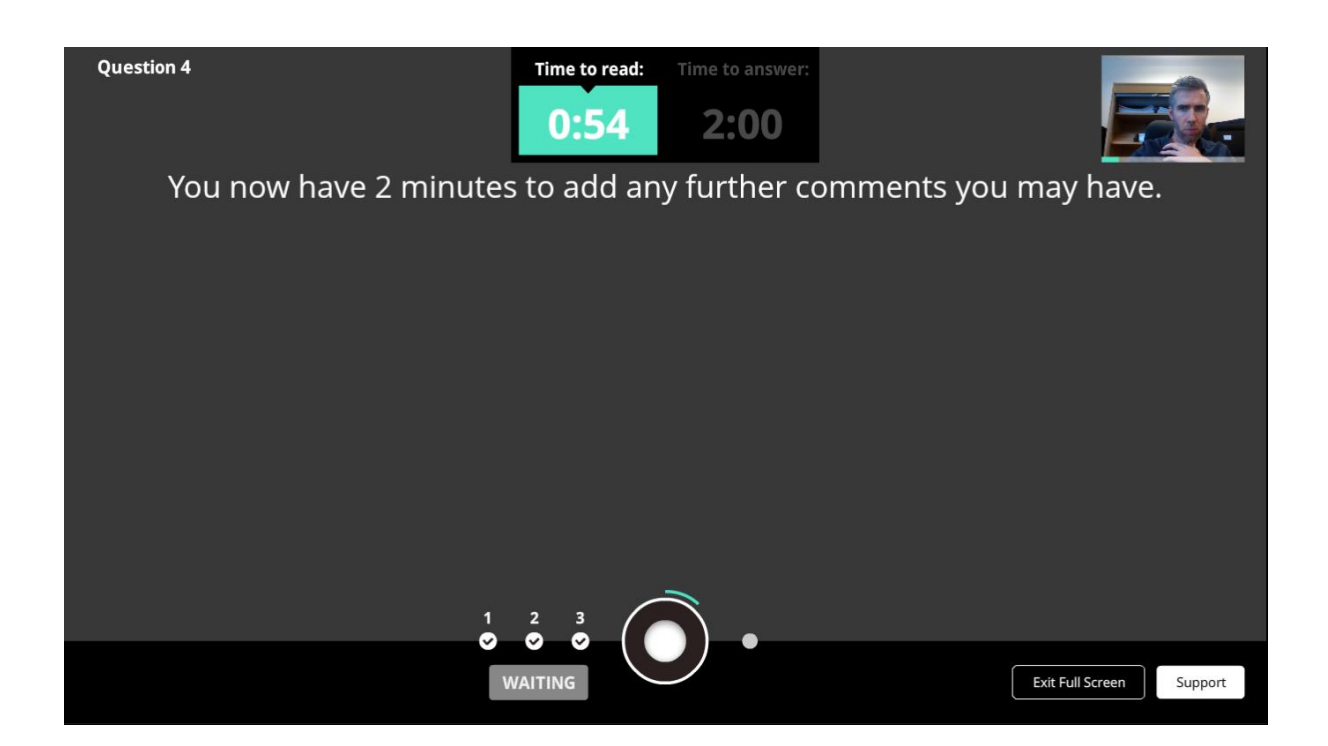

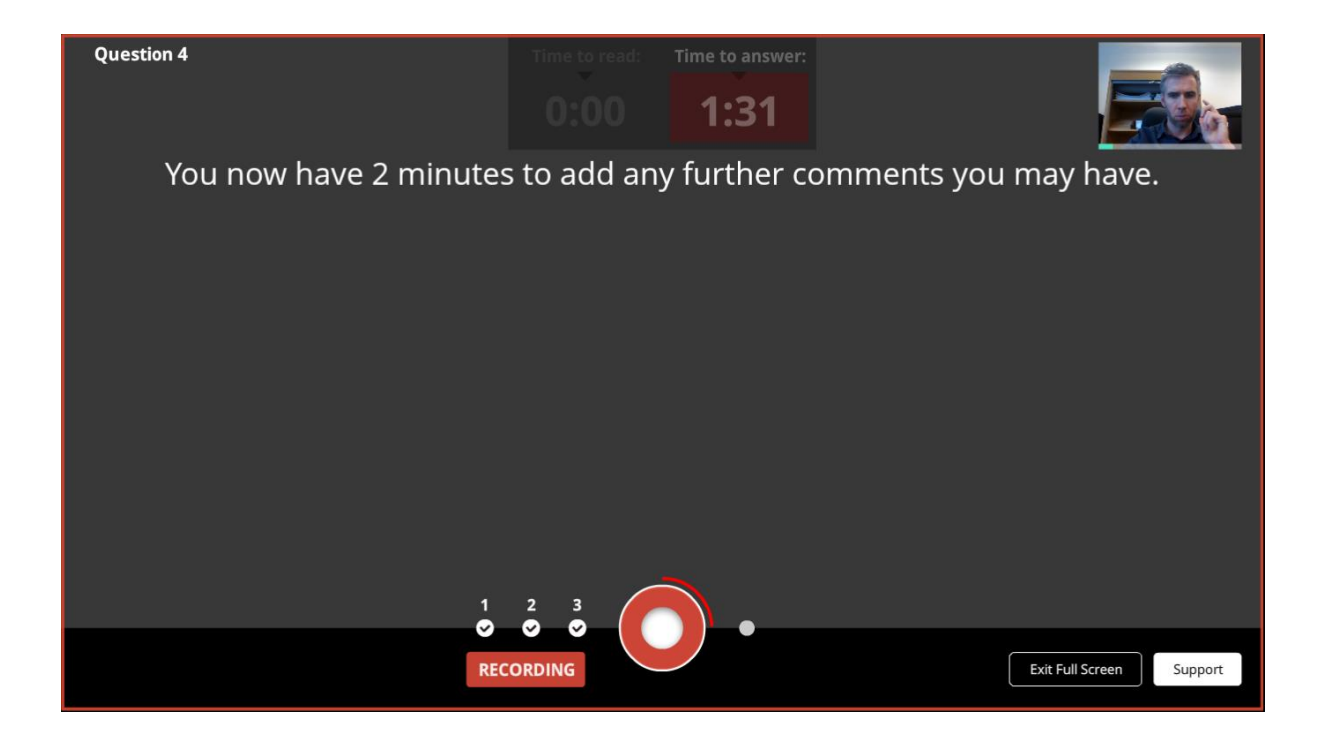

This screen will appear when you are finished.

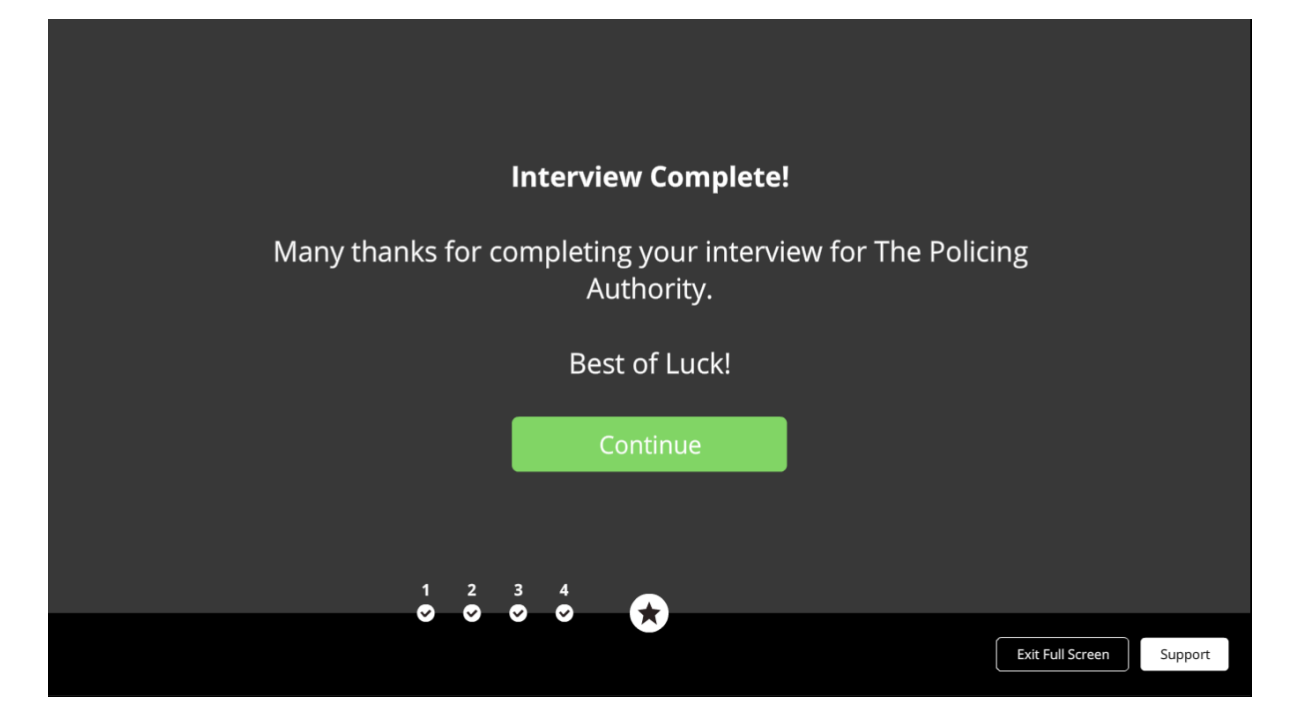

You will be brought back to the competition landing page, but you will see a line saying "Well Done! Interview completed on May 14 2018" (e.g). You have now completed the process and may log out.

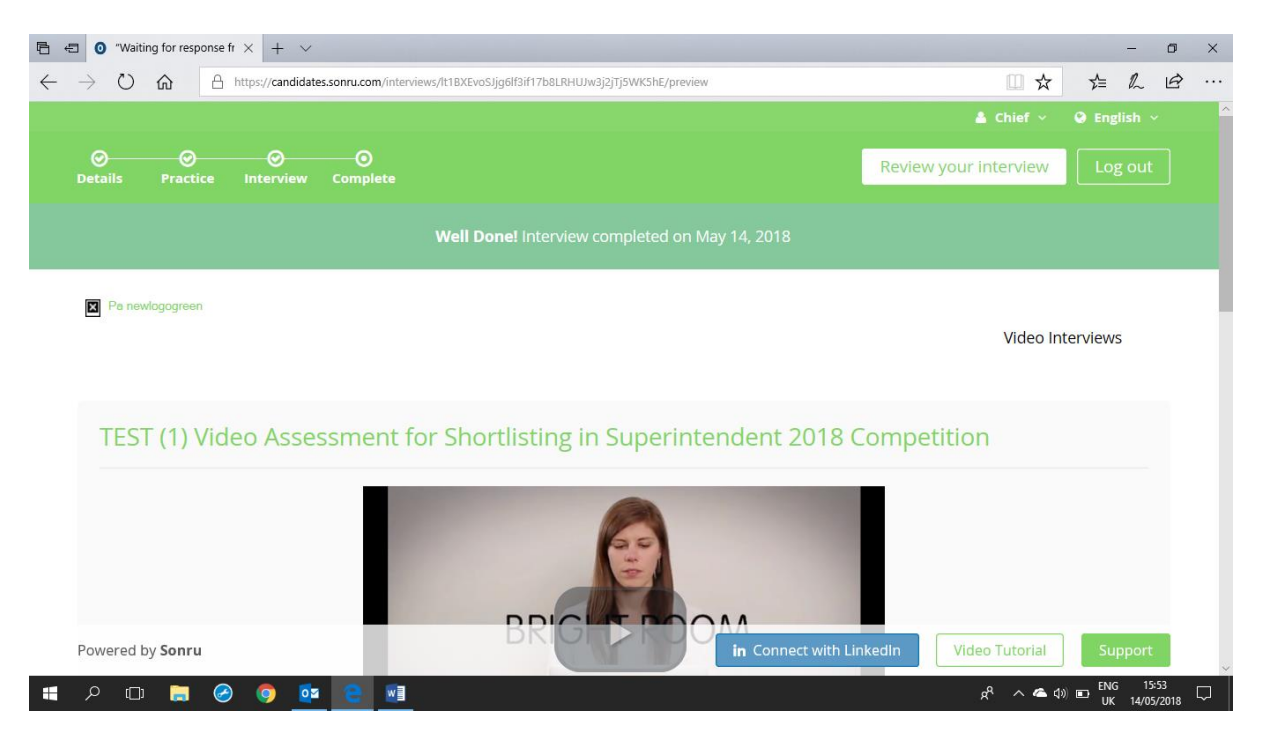

You will receive an email from Sonru similar to the example below once your recording is complete and has been submitted. You will be invited to complete a survey by Sonru.

| <b>.</b> 5 0    | <b>↑</b> ↓ =                                                                                                    | Your inter                                                                                                   | rview has been saved - Message | : (HTML)                                |           | Ē | - | ٥ | × |
|-----------------|----------------------------------------------------------------------------------------------------|----------------------------------------------------------------------------------------------------|--------------------------------|-----------------------------------------|-----------|---|---|---|---|
| File Messa      | age 🛛 🖓 Tell me what you want to do                                                                                    |                                                                                                    |                                |                                         |           |   |   |   |   |
| ि Ignore        | Reply Reply Forward All                                                                                                | What's On     G To Manager       Image: Appointments     ✓ Done       Image: Apply & Delete     ✓ Create New | ∧ Rules *<br>↓ Actions *       | Mark Categorize Follow<br>Unread v Up v | Q<br>Zoom |   |   |   | : |
| Delete          | Respond                                                                                                    | Quick Steps                                                                                                  | T <sub>24</sub> Move           | Tags 🗔 Editing                          | Zoom      |   |   |   | ^ |
|                 | <sup>Mon 14,05,2018 15:54</sup><br>Sonru <interviews@sonr<br><b>Your interview has been saved</b></interviews@sonr<br> | ru.com>                                                                                                    |                                |                                         |           |   |   |   |   |
| To PA Chief Sup | perintendent                                                                                                    |                                                                                                    |                                |                                         |           |   |   |   | ^ |

Thank you for completing the video interview. It has been saved and is now ready for The Policing Authority to review.

Sonru Survey - food for thought The candidate experience is very important to us and the interviewers using Sonru. We love gathering feedback from candidates to enable us to continuously improve the system to make the experience better for you, the candidate. Please complete our <u>Candidate Survey</u> To thank you for your time and co-operation, Sonru will make a donation (for every survey completed) to <u>Concern Worldwide</u>

Best of luck The Sonru Team

## Disconnections

If your broadband disconnects during the test session, you will see the screen below. The system will try to reconnect you. If the interruption happens while you are responding to a question, the timer countdown will go back to the beginning of the 'Time to answer' when you reconnect and you will be required to re-record the answer.

| Practice Question 1           | Time to read: Time to answer: 2:28 |                          |
|-------------------------------|------------------------------------|--------------------------|
| What would y                  | ou change about your current role? |                          |
|                               |                                    |                          |
|                               | CONNECTION LOST                    |                          |
|                               |                                    |                          |
|                               | Trying to connect 1                |                          |
|                               |                                    |                          |
|                               |                                    |                          |
| Show me hints during practice | NAITING                            | Exit Full Screen Support |

## Click 'Try Again' to reconnect.

| 6            | 🖅 🚺 Ma              | ail - ic | t laptop - Outlook 🚺 🚺                                                                                                    | ail - liamhallihar                | n@hotmai                                 | O Sonru Ca                                           | indidate Po                     | ortal $	imes$                                    | + ~                                   |                           |           |            |                        |        |                       |          |        | -     | ٥ | × |
|--------------|---------------------|----------|----------------------------------------------------------------------------------------------------|-----------------------------------|------------------------------------------|------------------------------------------------------|---------------------------------|--------------------------------------------------|---------------------------------------|---------------------------|-----------|------------|------------------------|--------|-----------------------|----------|--------|-------|---|---|
| $\leftarrow$ | $\rightarrow$ C     | )        | A https://candi                                                                                                    | lates.sonru.com                   | /policingauth                            | hority/intervie                                      | ws/lt1BXEv                      | voSJjg6lf3i                                      | if17b8LRHU.                           | w3j2jTj5WK5I              | hE/record |            |                        |        | Û                     | ☆        | ₹      | l_    | B |   |
|              | <b>⊘</b><br>Details |          | O O<br>Practice Interview                                                                                                    | Comple                            | te                                       | ah Tugi                                              |                                 | 1                                                |                                       |                           |           | ies Terr   |                        |        | Exit I                | ntervi   | ew Pro | ocess |   | ^ |
|              |                     | 0        | It is very important to<br>make sure your audio<br>settings are correct so<br>your interview<br>responses are heard<br>clearly.<br>Do the interview in a<br>quiet place to reduce<br>background noise wh<br>could distort your aud<br>recording. | Pleas<br>your<br>Selec<br>40<br>0 | e check you<br>audio is to<br>t Micropho | ur audio seto<br>o loud or to<br><b>one:</b><br>Plea | ttings by<br>oo quiet. I<br>Con | recordin<br>Ifyou ca<br>onnect<br>ck your<br>Try | ng a test a<br>n not hear<br>ion fail | nd listening<br>any audio | on        | ult. You c | an adjust<br>Icrophone | the mi | crophone<br>settings. | level if |        |       |   |   |
|              |                     | 8        | Contact Support                                                                                                    | B FAQ                             |                                          |                                                      |                                 |                                                  |                                       |                           |           |            |                        |        | Next T                | est      |        |       |   |   |
|              |                     |          |                                                                                                    |                                   |                                          |                                                      |                                 |                                                  |                                       |                           |           |            |                        |        |                       |          |        |       |   |   |
|              |                     |          |                                                                                                    |                                   |                                          |                                                      |                                 |                                                  |                                       |                           |           |            |                        |        |                       |          |        |       |   | ~ |

The screen below will appear if you can reconnect. If you cannot reconnect, you should move to an area with a better connection or reconnect on another device.

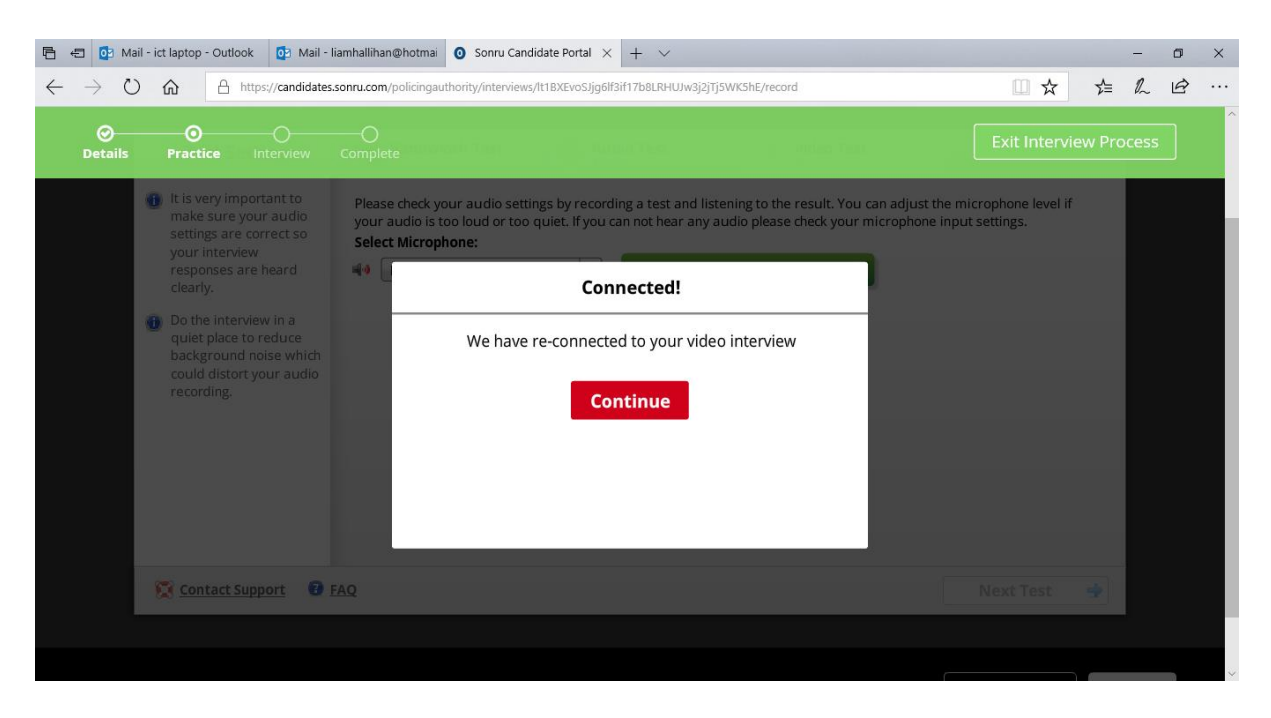

#### Sonru Support

If at any point during the video process you require technical assistance, you can click 'Contact Support', which will bring you to the page below, where you may be able to find the answer to your problem. You may also click 'Submit Request' if you want to email a member of the Sonru Support staff. Also, there a live chat link is located at the bottom right of the screen.

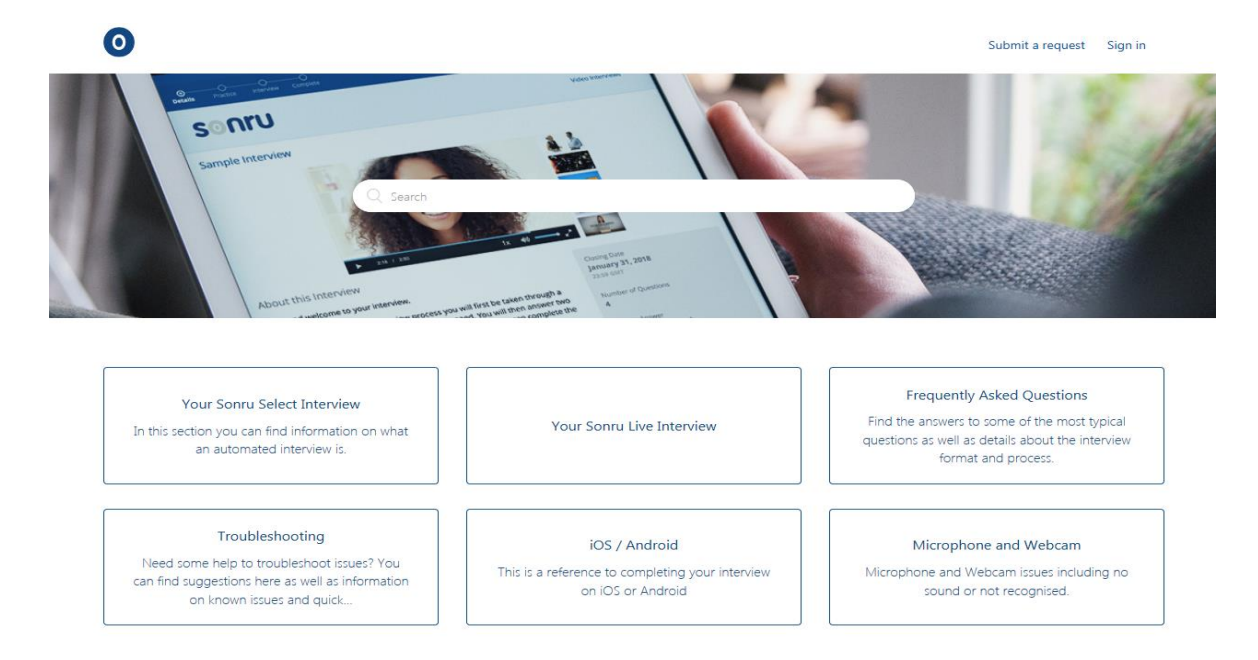

Sonru Support

English (GB) 🐱

Clicking 'Submit a request' on the Sonru Support screen will bring you to the page below. A member of the Sonru Support staff will contact you by email to assist you with your query.

| 1                                                                        |                                                                                            |
|--------------------------------------------------------------------------|--------------------------------------------------------------------------------------------|
|                                                                          |                                                                                            |
| Subject *                                                                |                                                                                            |
|                                                                          |                                                                                            |
| Description *                                                            |                                                                                            |
|                                                                          |                                                                                            |
|                                                                          |                                                                                            |
|                                                                          |                                                                                            |
|                                                                          |                                                                                            |
| Please enter the details of your reques                                  | t. A member of our support staff will respond as soon as possible.                         |
| Who is this for?*                                                        |                                                                                            |
|                                                                          |                                                                                            |
| Please let us know the name of the cor                                   | ر<br>mpany/organisation that you are completing the video interview for. This will help us |
| to locate your details faster.                                           |                                                                                            |
|                                                                          |                                                                                            |
| Your Name*                                                               |                                                                                            |
| Your Name*                                                               |                                                                                            |
| Your Name *                                                              |                                                                                            |
| Your Name*                                                               |                                                                                            |
| Your Name *                                                              | Add file or drop files here                                                                |
| Your Name*                                                               | Add file or drop files here                                                                |
| Your Name*<br>Attachments<br>Please verify that you are human*           | Add file or drop files here                                                                |
| Your Name* Attachments Please verify that you are human*                 | Add file or drop files here                                                                |
| Your Name* Attachments Please verify that you are human* I'm not a robot | Add file or drop files here                                                                |

# Submit a request

If you prefer, you can also send an email to <a href="mailto:support@sonru.com">support@sonru.com</a>.

You also have the option to ring Sonru Support which is available 24 hours a day, 7 days a week. The number is 076 680 1294.

You may be put through to an answering service where you can leave a message. Sonru will contact you as soon as a support staff member becomes available.